# ASA IPsec 및 IKE Debugs(IKEv1 Aggressive Mode) 문제 해결 기술 참고

### 목차

### 소개

이 문서에서는 적극적인 모드와 PSK(pre-shared key)가 모두 사용되는 경우 Cisco ASA(Adaptive Security Appliance)의 디버그에 대해 설명합니다.특정 디버그 행을 컨피그레이션으로 변환하는 방 법도 설명합니다.Cisco에서는 IPsec 및 IKE(Internet Key Exchange)에 대한 기본적인 지식을 보유 하고 있는 것이 좋습니다.

이 문서에서는 터널이 설정된 후 트래픽 전달에 대해 설명하지 않습니다.

### 핵심 문제

IKE 및 IPsec 디버그는 종종 암호이지만 IPsec VPN 터널 설정 문제를 파악하기 위해 사용할 수 있 습니다.

# 시나리오

적극적인 모드는 일반적으로 소프트웨어(Cisco VPN Client) 및 하드웨어 클라이언트(Cisco ASA 5505 Adaptive Security Appliance 또는 Cisco IOS가 있는 Easy VPN(EzVPN)의 경우 사용됩니다 ·소프트웨어 라우터). 그러나 사전 공유 키가 사용되는 경우에만 해당됩니다.주 모드와 달리 적극적 인 모드는 세 개의 메시지로 구성됩니다.

디버그는 소프트웨어 버전 8.3.2을 실행하고 EzVPN 서버 역할을 하는 ASA에서 가져온 것입니다 .EzVPN 클라이언트는 소프트웨어 클라이언트입니다.

#### 사용된 디버그 명령

다음은 이 문서에서 사용되는 디버그 명령입니다.

debug crypto isakmp 127 debug crypto ipsec 127

#### ASA 컨피그레이션

이 예의 ASA 컨피그레이션은 엄격하게 기본이 되어야 합니다.외부 서버가 사용되지 않습니다.

interface GigabitEthernet0/0 nameif outside security-level 0 ip address 10.48.67.14 255.255.254.0 crypto ipsec transform-set TRA esp-aes esp-sha-hmac crypto ipsec security-association lifetime seconds 28800 crypto ipsec security-association lifetime kilobytes 4608000 crypto dynamic-map DYN 10 set transform-set TRA crypto dynamic-map DYN 10 set reverse-route crypto map MAP 65000 ipsec-isakmp dynamic DYN crypto map MAP interface outside crypto isakmp enable outside crypto isakmp policy 10 authentication pre-share encryption aes hash sha group 2 lifetime 86400 username cisco password cisco username cisco attributes vpn-framed-ip-address 192.168.1.100 255.255.255.0 tunnel-group EZ type remote-access tunnel-group EZ general-attributes default-group-policy EZ tunnel-group EZ ipsec-attributes pre-shared-key \*\*\*\*\* group-policy EZ internal group-policy EZ attributes password-storage enable dns-server value 192.168.1.99 vpn-tunnel-protocol ikev1 split-tunnel-policy tunnelall split-tunnel-network-list value split default-domain value jyoungta-labdomain.cisco.com

# 디버깅

### **참고:debug** 명령을 사용하기 전에 <u>디버그 명령에 대한 중요 정보</u>를 참조하십시오.

| 서버 메시지 설명       |                                                                        |
|-----------------|------------------------------------------------------------------------|
|                 | -1-10                                                                  |
|                 | /<br>/49711:28:30.28908/24/12Sev=정보/6IKE/0x6300003B                    |
|                 | 64.102.156.88과 연결을 설정하려고 합니다.                                          |
|                 | 49811:28:30.29708/24/12Sev=디버그/7IKE/0x63000076                         |
|                 | NAV Trace->SA:I Cookie=D56197780D7BE3E5 R Cookie=0000000000000         |
|                 | AM 초기화 이벤트:EV 개시자                                                      |
|                 | 49911:28:30.29708/24/12Sev=정보/4IKE/0x63000001                          |
|                 | IKE 1단계 협상 시작                                                          |
|                 | 50011:28:30.29708/24/12Sev=디버그/7IKE/0x6300076                          |
|                 | NAV Trace->SA:I Cookie=D56197780D7BE3E5 R Cookie=00000000000000        |
|                 | AM SND MSG1이벤트:EV GEN DHKEY                                            |
|                 | 50111:28:30.30408/24/12Sev=디버그/7IKE/0x63000076                         |
|                 | NAV Trace->SA:I Cookie=D56197780D7BE3E5 R Cookie=0000000000000         |
|                 | AM SND MSG1이벤트:EV BLD MSG                                              |
|                 | 50211:28:30.30408/24/12Sev=디버그/7IKE/0x63000076                         |
|                 | NAV Trace->SA:I Cookie=D56197780D7BE3E5 R Cookie=00000000000000        |
|                 | AM SND MSG1이벤트:EV START RETRY TMR                                      |
|                 | 50311:28:30.30408/24/12Sev=디버그/7IKE/0x63000076                         |
|                 | NAV Trace->SA:I Cookie=D56197780D7BE3E5 R Cookie=0000000000000         |
|                 | AM SND MSG1이벤트:EV SND MSG                                              |
|                 |                                                                        |
|                 | SENDING >>> ISAKMP OAK AG(SA, KE, NON, ID, VID(Xauth), VID(dpd), VID   |
|                 | VID(Unity)를 64.102.156.88으로                                            |
|                 |                                                                        |
|                 | 8월 24일 11:31:03 50611:28:30.33308/24/12Sev=디버그/7IKE/0x6300076          |
| 받습니다.           | [IKEv1]IP = NAV Trace->SA:I Cookie=D56197780D7BE3E5                    |
|                 | 64.102.156.87, R_Cookie=00000000000000CurState:                        |
|                 | IKE_DECODE AM_WAIT_MSG2이벤트:EV_NO_이벤트                                   |
|                 | RECEIVED                                                               |
|                 | Message(msgid=0)                                                       |
|                 | with payloads:HDR                                                      |
|                 | + SA (1) + KE (4) +                                                    |
|                 | NONCE (10) + ID                                                        |
|                 | (5) + VENDOR                                                           |
|                 | (13) + VENDOR                                                          |
|                 | (13) + VENDOR                                                          |
|                 | (13) + VENDOR                                                          |
|                 | (13) + NONE (0)                                                        |
|                 | 총 길이:849                                                               |
| 프로세스 AM1. 수신된 제 | 8월 24일 11:31:03 [IKEv1 DEBUG]IP = 64.102.156.87, SA 페이로드 처리            |
| 안 및 변형을 이미 구성된  | 8월 24일 11:31:03 [IKEv1 DEBUG]IP = 64.102.156.87, 처리 키 페이로드             |
| 에 있는 비교합니다.     | 8월 24일 11:31:03 [IKEv1 DEBUG]IP = 64.102.156.87, 처리 ISA_KE 페이로드        |
| 관련 구성:          | 8월 24일 11:31:03 [IKEv1 DEBUG]IP = 64.102.156.87, 처리 nonce 페이로드         |
| IISAKMP는 인터페이스에 | 8월 24일 11:31:03 [IKEv1 DEBUG]IP = 64.102.156.87, 처리 ID 페이로드            |
| 에서 활성화되며 클라이언   | 8월 24일 11:31:03 [IKEv1 DEBUG]IP = 64.102.156.87, VID 페이로드 저리           |
| II트가 선송한 것과 일치하 | 8철 24일 11:31:03 [IKEv1 DEBUG]IP = 64.102.156.87, Received xauth V6 VID |
| ∥는 성색이 하나 이상 성의 | 8월 24월 11:31:03 [IKEV1 DEBUG]IP = 64.102.156.87, VID 페이로느 저리           |
| 뉩니나.            | 8世 24일 11:31:03 [IKEV1 DEBUGJIP = 64.102.156.87, Received DPD VID      |
|                 | 8월 24일 11:31:03 [IKEV1 DEBUG]IP = 64.102.156.87, VID 페이로느 저리           |

| crypto isakmp enable   | 8월 24일 11:31:03 [IKEv1 DEBUG]IP = 64.102.156.87, Received Fragmentation                                                                           |
|------------------------|----------------------------------------------------------------------------------------------------|
| crypto isakmp policy   | 8월 24일 11:31:03 [IKEv1 DEBUG]IP = 64.102.156.87, IKE Peer에 포함된 IKE                                                                                |
| 10                     | 모드:TrueAggressive 모드:False                                                                                                    |
| authentication pre-    | 8월 24일 11:31:03 [IKEv1 DEBUG]IP = 64.102.156.87, VID 페이로드 처리                                                                                      |
| share                  | 8월 24일 11:31:03 [IKEv1 DEBUG]IP = 64.102.156.87. Received NAT-Travers                                                                             |
| encryption aes         | 8월 24일 11:31:03 [IKEv1 DEBUG]IP = 64 102 156 87 VID 페이로드 처리                                                                                       |
| hash sha               | 8월 24일 11:31:03 [IKEv1 DEBUC]IE - 64 102 156 97, Possived Cisco Unity                                                                             |
| group 2                | 0 2 24 2 11.31.03 [IKEVI DEDOG]IF = 04.102.130.07, Received Cisco Officy (                                                                        |
| lifetime 86400         | [8월 24월 11:31:03 [IKEV1]IP = 64.102.156.87, 연결이 tunnet_group ipsec에 연                                                                             |
| ID 이름과 일치하는 터널         | [8월 24일 11:31:03 [IKEv1 DEBUG]Group = ipsec, IP = 64.102.156.87, IKE SA                                                                           |
| 그룹:                    | ∥8월 24일 11:31:03 [IKEv1]1단계 실패:클래스 그룹 설명:Rcv'd의 특성 유형이 일                                                                                          |
|                        | 룹 5                                                                                                    |
| tunnel-group EZ type   | 8월 24일 11:31:03 [IKEv1]1단계 실패:클래스 그룹 설명:Rcv'd의 특성 유형이 일                                                                                           |
| remote-access          | 룹 5                                                                                                    |
| tunnel-group EZ        | 8월 24일 11·31·03 [IKEv1]1단계 실패·클래스 그룹 설명·Rcv'd의 특성 유형이 일                                                                                           |
| general-attributes     |                                                                                                    |
| default-group-policy   | 日 ♡<br>  9월 24이 11·31·03 [  /[Cy1]1다게 시때·크래人 그루 서며·Doy'd이 트서 으혀이 이                                                                                |
| EZ                     | [0월 24월 11.31.03 [INEVI] 1년개 월페.월데프 그립 월 8.NOV에의 국 8 [1 89] 월<br>  르토                                                                             |
| tunnel-group EZ ipsec- | 집 3<br>  이의 04이 44:04:00 [!!/도.:414도년계 시팬.크게 사 그를 서면·모.:.님이 트서 이형이 0                                                                              |
| attributes             | 8월 24일 11:31:03 [IKEV1]1년계 실패:글대스 그룹 실명:RCV 0의 특징 유영이 일<br>                                                                                       |
| pre-snared-key cisco   |                                                                                                    |
|                        | 8월 24일 11:31:03 [IKEv1]1난계 실패:클래스 그룹 설명:Rcv'd의 특성 유형이 일                                                                                           |
|                        | [룹 5                                                                                                    |
|                        | ┃8월 24일 11:31:03 [IKEv1]1단계 실패:클래스 그룹 설명:Rcv'd의 특성 유형이 일                                                                                          |
|                        | 룹 5                                                                                                    |
|                        | 8월 24일 11:31:03 [IKEv1]1단계 실패:클래스 그룹 설명:Rcv'd의 특성 유형이 일                                                                                           |
|                        |                                                                                                    |
|                        | 급 ~<br> 8월 24일 11:31:03 [ KEv1]1단계 실패·클래스 그룬 선명·Rov'd이 특성 유형이 일                                                                                   |
|                        | [이글 24 글 11.01.00 [[NEVI]1은 개 글레.글데ㅡ ㅗᆸ 글 8.100 여의 직 8    8 이 글<br> 루 5                                                                           |
|                        | ㅂ<br>  0월 24이 44:24:02 [ /(Ev4]14다게 시패·크래스 그를 서며·Dov4이 트서 오혀이 이                                                                                   |
|                        | 0월 24월 11.31.03 [IKEVI] 1한계 월페.콜네스 그컵 월경.KCV 0의 국경 규정이 될<br>   ㄹ r                                                                                |
|                        | C 곱]<br>이 아냐아 너희 이너, ㅋㅋ머너 트는 가까도 깨너 반다고 가까 ?? 이 이 이 이 이 이 이 이 이 이 이 이 이 이 이 이 이 이                                                                 |
|                        | 8월 24일 11:31:03 [IKEv1]1단계 실패:클래스 그룹 설명:Rcv'd의 특성 유영이 일<br>                                                                                       |
|                        |                                                                                                    |
|                        | ∥8월 24일 11:31:03 [IKEv1]1단계 실패:클래스 그룹 설명:Rcv'd의 특성 유형이 일                                                                                          |
|                        | 룹 5                                                                                                    |
|                        | 8월 24일 11:31:03 [IKEv1]1단계 실패:클래스 그룹 설명:Rcv'd의 특성 유형이 일                                                                                           |
|                        | 룹 5                                                                                                    |
|                        | 8월 24일 11·31·03 [IKEv1]1단계 실패·클래스 그룹 설명·Rcv'd의 특성 유형이 일                                                                                           |
|                        |                                                                                                    |
|                        | 日 ♡<br>  8워 2/ 이 11·31·03 [  /Ev1]1다게 시패·크래人 그루 서면·Pov/d이 트서 으형이 이                                                                                |
|                        | [0월 24월 11.01.00 [[NEVI]1년개] 월페:월데— 그립 월 8.100 대의 국 8    8억 월<br>  루 5                                                                            |
|                        | 업 J<br>  임 J                                                                                                    |
|                        | 0월 24월 11:31:03 [IKEVI] 1년계 실패:글대스 그룹 설명:KCV 0의 국경 유영이 될                                                                                          |
|                        |                                                                                                    |
|                        | 8월 24일 11:31:03 [IKEv1 DEBUG]Group = ipsec, IP = 64.102.156.87, IKE SA                                                                            |
|                        | acceptableMatches global IKE entry # 1과 일치                                                                                                    |
| AM2를 구성합니다. 이 프        | 8월 24일 11:31:03 [IKEv1 DEBUG]Group = ipsec, IP = 64.102.156.87, ISAKM                                                                             |
| 로세스에는 다음이 포함           | 8월 24일 11:31:03 [IKEv1 DEBUG]그룹 = ipsec, IP = 64.102.156.87, 키 페이로                                                                                |
| 됩니다.                   | 8월 24일 11:31:03 [IKEv1 DEBUG]Group = ipsec. IP = 64.102.156.87. nonce ]                                                                           |
| - 선택한 정책               | 8월 24일 11·31·03 [IKEv1 DEBUG]Group = insec. IP = 64 102 156 87 Respor                                                                             |
| - DH(Diffie-Hellman)   | 8월 24일 11:31:03 [IKEv1 DEBLG]Group = insec IP = 64 102 156 87 ID 페이                                                                               |
| 을 운다자 ID               | 8월 24일 11:31:03 [IKEv1 DEBLC]Croup = ipsec, IP = 64 102 156 97 원시 페이                                                                              |
|                        | [0 글 2구글 11.01.00 [IKEVI DEDUC]OIOUP - IPSEC, IF - 04.102.100.07, 에서 페<br>[9월 249] 11·21·02 [IKEVI DEDUC]Oroup - ipsec, ID - 64.402.456.07 [OAKMI |
|                        | 0 ≟ 24 ≟ 11.31.03 [INEVI DEDUG]GIOUP - IPSEC, IP = 04.102.130.87, ISANIM                                                                          |
| - NAI (Network Address | 8                                                                                                    |
| ∥Iranslation) 담지 페이로   | 8월 24일 11:31:03 [IKEv1 DEBUG]Group = ipsec, IP = 64.102.156.87, xauth V                                                                           |
| ∥ <b>드</b>             | 8월 24일 11:31:03 [IKEv1 DEBUG]Group = ipsec, IP = 64.102.156.87, dpd VII                                                                           |
| <u> </u>               | JL                                                                                                    |

|            | 8월 24일 11:31:03 [IKEv1 DEBUG]Group = ipsec, IP = 64.102.156.87, NAT-Tr         |
|------------|--------------------------------------------------------------------------------|
|            |                                                                                |
|            | 8월 24일 11:31:03 [IKEV1 DEBUG]Group = Ipsec, IP = 64.102.156.87, NAT-DI         |
|            | 8월 24일 11:31:03 [IKEV1 DEBUG]Group = ipsec, IP = 64.102.156.87, comput         |
|            | 8월 24일 11:31:03 [IKEv1 DEBUG]Group = ipsec, IP = 64.102.156.87, NAT-Di         |
|            | 8월 24일 11:31:03 [IKEv1 DEBUG]Group = ipsec, IP = 64.102.156.87, comput         |
|            | 8월 24일 11:31:03 [IKEv1 DEBUG]Group = ipsec, IP = 64.102.156.87, fragmer        |
|            | 비트 구경<br>8월 24일 11:31:03 [IKEv1 DEBUG]Group = insec. IP = 64 102 156 87 VID 페( |
|            | 8월 24일 11:31:03 [IKEv1 DEBUG]Group = ipsec, IP = 64 102 156 87, Send A         |
|            | ASA GW VID                                                                     |
| AM2를 보냅니다. | 8월 24일 11:31:03 [IKEv1]IP = 64.102.156.87, IKE_DECODE SENDING Mess             |
|            | payloads:HDR + SA (1) + KE (4) + NONCE (10) + ID (5) + HASH (8) + VENDC        |
|            | VENDOR (13) + NAT-D (130) + NAT-D (130) + VENDOR (13) + VENDOR (13             |
|            | ============== 적극적인 메시지 2(AM2) ========                                        |
|            | 50711:28:30.40208/24/12Sev=정보/5IKE/0x6300002F                                  |
|            | 수신된 ISAKMP 패킹·피어 = 64 102 156 8                                                |
|            | 50811·28·30 40308/24/12Sev=정보/4IKE/0x63000014                                  |
|            | 64 102 156 88에서 <<< ISAKMP OAK AG(SA KE NON ID HASH VID(Unity                  |
|            | VID(Nat_T) NAT_D VID(Frag) VID(2) 스시                                           |
|            | $51011.28.30 41208/24/12Sev = \Gamma[H] = 7/7 [KE/0x63000076]$                 |
|            | NAV Trace SSA: Cookin=D56107780D7RE3E5 D Cookin=1R301D2DE710E                  |
|            | AM WAIT MSC20/HIE EV DCVD MSC                                                  |
|            |                                                                                |
|            | 51111:28:30.41208/24/12Sev=정모/5IKE/0x63000001                                  |
|            | 비피어른 Cisco-Unity 오완 피어입니다.                                                     |
|            | 51211:28:30.41208/24/12Sev=정모/5IKE/0x63000001                                  |
|            | 피어가 XAUTH늘 시원압니다.                                                              |
|            | 51311:28:30.41208/24/12Sev=성보/5IKE/0x63000001<br> 피어가 DPD 지원                   |
|            | 51411:28:30.41208/24/12Sev=정보/5IKE/0x63000001                                  |
|            | 피어가 NAT-T 지원                                                                   |
|            | 51511:28:30.41208/24/12Sev=정보/5IKE/0x63000001                                  |
|            | 비어가 IKE 소각화 페이로느들 시원합니다.                                                       |
|            | 51611:28:30.41208/24/12Sev=レI버그//IKE/0x63000076                                |
|            | NAV Trace->SA:I_Cookie=D56197780D7BE3E5 R_Cookie=1B301D2DE710E                 |
|            | [AM_WAIT_MSG2이벤트:EV_GEN_SKEYID                                                 |
|            | 51/11:28:30.42208/24/12Sev=レ  Hユ//IKE/0x630000/6                               |
|            | INAV Trace->SA:I_COOKIE=D56197780D7BE3E5 R_COOKIE=1B301D2DE710E                |
|            | AM_WAIT_MSG2이엔트:EV_AUTHENTICATE_PEER                                           |
|            | 51811:28:30.42208/24/12Sev=レ  H//IKE/0x630000/6                                |
|            | NAV Trace->SA:I_Cookie=D56197780D7BE3E5 R_Cookie=1B301D2DE710E                 |
|            | AM_WAII_MSG2이멘트:EV_ADJUSI_PORI                                                 |
|            | 51911:28:30.42208/24/12Sev=디버그/7IKE/0x63000076                                 |
|            | NAV Trace->SA:I_Cookie=D56197780D7BE3E5 R_Cookie=1B301D2DE710E                 |
|            | AM_WAIT_MSG2이벤트:EV_CRYPTO_ACTIVE                                               |
|            | 52011:28:30.42208/24/12Sev=디버그/7IKE/0x63000076                                 |
|            | NAV Trace->SA:I_Cookie=D56197780D7BE3E5 R_Cookie=1B301D2DE710E                 |
|            | AM_SND_MSG3이벤트:EV_BLD_MSG]                                                     |
|            | 52111:28:30.42208/24/12Sev=디버그/8IKE/0x63000001                                 |
|            | ║OS 공급업체 ID 구성이 시작되었습니다.                                                       |
|            | 52211:28:30.42208/24/12Sev=정보/6IKE/0x63000001                                  |
|            | ┃IOS 공급업체 ID 구성 성공                                                             |
|            |                                                                                |
|            |                                                                                |

|                    | 52311:28:30.42308/24/12Sev=디버그/7IKE/0x63000076                                                                                                    |
|--------------------|----------------------------------------------------------------------------------------------------|
|                    | NAV Trace->SA:I_Cookie=D56197780D7BE3E5 R_Cookie=1B301D2DE710E                                                                                       |
|                    | AM_SND_MSG3이벤트:EV_SND_MSG                                                                                                    |
|                    | 52411:28:30.42308/24/12Sev=정보/4IKE/0x63000013                                                                                                    |
|                    | SENDING >> ISAKMP OAK AG *(HASH. NOTIFY:STATUS INITIAL CONTAC                                                                                        |
|                    | VID(Unity) to 64.102.156.88                                                                                                    |
|                    |                                                                                                    |
|                    |                                                                                                    |
| 바스니티               | 10 2 24 2 11.31.03 [IKEVI]IF = 04.102.130.07, IKE_DECODE RECEIVED MES                                                                                |
| 걷급니다.              | וף ארד-D (130) + NOTIFY (11) + NAT-D (130) + NAT-D (130) + VE (130) + VE (130) - ארד-D (130) + VE                                                    |
|                    | NUNE (U) 중 길이:168                                                                                                    |
| AM 3 저리. NAI-I(NAI | 8월 24일 11:31:03 [IKEv1 DEBUG]Group = ipsec, IP = 64.102.156.87, 저리 해                                                                                 |
| traversal) 사용 확인이제 | 8월 24일 11:31:03 [IKEv1 DEBUG]Group = ipsec, IP = 64.102.156.87, ISAKM                                                                                |
| 양쪽은 트래픽 암호화를       | 8월 24일 11:31:03 [IKEv1 DEBUG]Group = ipsec, IP = 64.102.156.87, 처리 중                                                                                 |
| 시작할 준비가 되었습니       | 8월 24일 11:31:03 [IKEv1 DEBUG]Group = ipsec, IP = 64.102.156.87, 처리 NA                                                                                |
| 다.                 | 8월 24일 11:31:03 [IKEv1 DEBUG]Group = ipsec, IP = 64.102.156.87, computi                                                                              |
|                    | 8월 24일 11:31:03 [IKEv1 DEBUG]Group = ipsec, IP = 64.102.156.87, 처리 NA                                                                                |
|                    | 8월 24일 11:31:03 [IKEv1 DEBUG]Group = ipsec. IP = 64,102,156,87, comput                                                                               |
|                    | 8월 24일 11:31:03 [IKEv1 DEBUG]Group = ipsec, IP = 64,102,156,87, 처리 VII                                                                               |
|                    | 8월 24일 11:31:03 [IKEv1 DEBUG]Group = ipsec, IP = 64 102 156 87 Process                                                                               |
|                    | navload(버전·1.0.0. 기능·00000408)                                                                                                    |
|                    | [Payload (11년, 110,0, 기정, 100,000,000,00)<br>[8월 24일 11,31,03 [IKEv1 DEBUG]Group = insec IP = 64,102,156,87 처리 VII                                   |
|                    | 8월 24일 11:31:03 [IKEv1 DEBUG]Group = ipsec, IR = 64,102,156,87, Rich Vill<br>8월 24일 11:31:03 [IKEv1 DEBUG]Group = ipsec, IP = 64,102,156,87, Possive |
|                    | [0월 24월 11.31.03 [IKEV1 DEDOG]GIOUP = IPSEC, IF = 04.102.130.07, IKECEIVE                                                                            |
|                    | 0월 24월 11.31.03 [IKEVI]그룹 - IPSEC, IP - 64.102.130.07, 사용 NAT 감시<br>  사네, 양경 and ONAT 자신 티에 이용NAT 자신 티에 어용                                           |
|                    | 상대: 권격 endiSinal 상지 뒤에 있습NAT 상지 뒤에 없습                                                                                                    |
| 1.5난계(XAUIH)들 시작   | 8월 24일 11:31:03 [IKEv1 DEBUG]Group = ipsec, IP = 64.102.156.87, 민 해시                                                                                 |
| 하고 사용자 자격 증명을      | 8월 24일 11:31:03 [IKEv1 DEBUG]Group = ipsec, IP = 64.102.156.87, qm 해시                                                                                |
| 요청합니다.             | 8월 24일 11:31:03 [IKEv1]IP = 64.102.156.87, IKE_DECODE SENDING Mess                                                                                   |
|                    | payloads:HDR + HASH (8) + ATTR (14) + NONE (0) 총 길이:72                                                                                               |
|                    | ====================================                                                                                                    |
|                    | 53511:28:30.43008/24/12Sev=정보/4IKE/0x63000014                                                                                                    |
|                    | 64.102.156.88에서 <<< ISAKMP OAK TRANS *(HASH, ATTR) 수신                                                                                                |
|                    | 53611:28:30.43108/24/12Sev=디코드/11IKE/0x63000001                                                                                                    |
|                    | ISAKMP 헤더                                                                                                    |
|                    | 개시자 쿠키:D56197780D7BE3E5                                                                                                    |
|                    | 응답자 쿠키·1B301D2DF710FDA0                                                                                                    |
|                    | 다음 페이로드·해시                                                                                                    |
|                    | [] - 김 - 특히 - 프                                                                                                    |
|                    | [[][[][[][][]][]][][]][[]][]][]][][]][]                                                                                                    |
|                    | ILACIALISE # 8.프렌지엔<br>프레그.(아승치)                                                                                                    |
|                    | 글 데 그.( 김 오 와)<br>   Massanglo (40 지 스), FD 700D 4D                                                                                                  |
|                    | MessageiD(16位子):FB709D4D                                                                                                    |
|                    | 길이:/6                                                                                                    |
|                    | [[페이로드] 핵심 · · · ·                                                                                                    |
|                    | 다음 페이로드:속성                                                                                                    |
|                    | 예약됨:00                                                                                                    |
|                    | 페이로드 길이:24                                                                                                    |
|                    | 데이터(16진수):C779D5CBC5C75E3576C478A15A7CAB8A83A232D0                                                                                                   |
|                    | 페이로드 특성                                                                                                    |
|                    | 다음 페이로드:없음                                                                                                    |
|                    | 예약됨:00                                                                                                    |
|                    | 페이로드 길이 20                                                                                                    |
|                    |                                                                                                    |
|                    | 에얀된·00                                                                                                    |
| 11                 |                                                                                                    |
|                    |                                                                                                    |

|               | 식별자:0000                                                                |
|---------------|-------------------------------------------------------------------------|
|               | XAUTH 유형:일반                                                             |
|               | XAUTH 사용자 이름:(비어 있음)                                                    |
|               | XAUTH 사용자 암호:(비어 있음)                                                    |
|               | 53711:28:30.43108/24/12Sev=디버그/7IKE/0x63000076                          |
|               | NAV Trace->TM:MsgID=FB709D4DCurState:TM_초기화 이벤트:EV_RCVD_M               |
|               | 53811:28:30.43108/24/12Sev=디버그/7IKE/0x63000076                          |
|               | NAV Trace->TM:MsgID=FB709D4DCurState:TM_PCS_XAUTH_REQEvent:E            |
|               | 53911:28:30.43108/24/12 Sev=디버그/7IKE/0x63000076                         |
|               | NAV Trace->TM:MsgID=FB709D4DCurState:TM_PCS_XAUTH_REQEvent:E\           |
|               | 54011:28:30.43208/24/12Sev=디버그/7IKE/0x6300076                           |
|               | NAV Trace->TM:MsgID=FB709D4DCurState:TM_WAIT_4USEREvent:EV_NO           |
|               | 541 11:28:36.41508/24/12Sev=디버그/7IKE/0x6300076                          |
|               | NAV Trace->TM:MsgID=FB709D4DCurState:TM_WAIT_4USEREvent:EV_RC           |
|               |                                                                         |
|               |                                                                         |
|               | 54211:28:36.41508/24/12Sev=디버그/7IKE/0x63000076                          |
|               | NAV Trace->TM:MsgID=FB709D4DCurState:TM_WAIT_4USEREvent:EV_SN           |
|               | 54311:28:36.41508/24/12Sev=정보/4IKE/0x63000013                           |
|               | SENDING >>> ISAKMP OAK TRANS *(HASH, ATTR)를 64.102.156.88으로             |
|               | 54411:28:36.41508/24/12Sev=디코드/11IKE/0x63000001                         |
|               | ISAKMP 헤더                                                               |
|               | 개시자 쿠키:D56197780D7BE3E5                                                 |
|               | 응답자 쿠키:1B301D2DE710EDA0                                                 |
|               | 다음 페이로드:해시                                                              |
|               | 버전(16진수):10                                                             |
|               | Exchange 유형:트랜잭션                                                        |
|               | 플래그:(암호화)                                                               |
|               | MessageID(16진수):FB709D4D                                                |
|               | 길이:85                                                                   |
|               | 페이로드 해시                                                                 |
|               | 다음 페이로드:속성                                                              |
|               | 예약됨:00                                                                  |
|               | 페이로드 길이:24                                                              |
|               | 데이터(16진수):1A3645155BE9A81CB80FCDB5F7F24E03FF8239F5                      |
|               | 페이로드 특성                                                                 |
|               | 다음 페이로드:없음                                                              |
|               | 예약됨:00                                                                  |
|               | 페이로드 길이:33                                                              |
|               | 유형:ISAKMP_CFG_REPLY                                                     |
|               | 예약됨:00                                                                  |
|               | 식별자:0000                                                                |
|               | XAUTH 유형:일반                                                             |
|               | XAUTH 사용자 이름:(데이터가 표시되지 않음)                                             |
|               | XAUTH 사용자 암호:(데이터가 표시되지 않음)                                             |
|               | <====== Xauth - 사용자 자격 증명 =======                                       |
| 사용자 자격 증명을 받습 | 8월 24일 11:31:09 [IKEv1]IP = 64.102.156.87, IKE_DECODE RECEIVED Mes      |
| 니다.           | payloads:HDR + 해시(8) + 속성(14) + 없음(0)                                   |
|               | 총 길이:85                                                                 |
|               | 8월 24일 11:31:09 [IKEv1 DEBUG]Group = ipsec, IP = 64.102.156.87, process |
| 사용자 자격 증명을 처리 | 8월 24일 11:31:09 [IKEv1 DEBUG]Group = ipsec, IP = 64.102.156.87, Process |
| 합니다.자격 증명을 확인 | 8월 24일 11:31:09 [IKEv1 DEBUG]Group = ipsec, Username = user1, IP = 64.  |
| 하고 모드 구성 페이로드 | IKEGetUserAttributes:기본 DNS = 192.168.1.99                              |

| 들 생성압니나.       | 8월 24일 11:31:09 [IKEv1 DEBUG]Group = $ipsec$ , Username = $user1$ , IP = 64.                                                                                                    |
|----------------|----------------------------------------------------------------------------------------------------|
| 관련 구성:         | IKEGetUserAttributes:모소 DNS = 시워짐                                                                                                    |
|                | 8월 24일 11:31:09 [IKEV1 DEBUG]Group = ipsec, Username = user1, IP = 64.                                                                                                    |
| username cisco | IKEGetUserAttributes:기본 WINS = 시워심                                                                                                    |
| password cisco | 8월 24일 11:31:09 [IKEv1 DEBUG]Group = ipsec, Username = user1, IP = 64.                                                                                                    |
|                | IKEGetUserAttributes:보조 WINS = 지워심                                                                                                    |
|                | 8월 24일 11:31:09 [IKEv1 DEBUG]Group = ipsec, Username = user1, IP = 64.                                                                                                    |
|                | ┃KEGetUserAttributes:스플릿 터널링 목록 = 분할                                                                                                    |
|                | 8월 24일 11:31:09 [IKEv1 DEBUG]Group = ipsec, Username = user1, IP = 64.                                                                                                    |
|                | IKEGetUserAttributes:기본 도메인 = jyota-labdomain.cisco.com                                                                                                    |
|                | 8월 24일 11:31:09 [IKEv1 DEBUG]Group = ipsec, Username = user1, IP = 64.                                                                                                    |
|                | IKEGetUserAttributes:IP 압축 = 비활성화됨                                                                                                    |
|                | 8월 24일 11:31:09 [IKEv1 DEBUG]Group = ipsec, Username = user1, IP = 64.                                                                                                    |
|                | IKEGetUserAttributes:스플릿 터널링 정책 = 사용 안 함                                                                                                    |
|                | 8월 24일 11:31:09 [IKEv1 DEBUG]Group = ipsec. Username = user1. IP = 64                                                                                                    |
|                | IKEGetI IserAttributes 브라우저 프롬시 석정 = 수정 안 할                                                                                                    |
|                | 8월 24일 11:31:00 [[KEv/1 DEB] [G]Group = insec _ []sername = user1 _ [P = 64                                                                                                    |
|                | UECotl lsorAttributes: 브라우저 프로시 Bypass Local = disable                                                                                                    |
|                | REGEROSEIAllibules. 드니 $+$ 지 = $-$ 지 bypass Local – disable                                                                                                    |
|                | 0 2 2 4 2 11.31.09 [IKE VI]GIOUP - IPSEC, Osemanie - user I, IF - 04.102.130.                                                                                                    |
| 걸과들 모냅니나.      | 8월 24일 11:31:09 [IKEV1 DEBUG]Group = ipsec, Username = user1, IP = 64.                                                                                                    |
|                | 생성                                                                                                    |
|                | 8월 24일 11:31:09 [IKEv1 DEBUG]Group = ipsec, Username = user1, IP = 64.                                                                                                    |
|                | 구성                                                                                                    |
|                | 8월 24일 11:31:09 [IKEv1]IP = 64.102.156.87, IKE_DECODE SENDING Mess                                                                                                    |
|                | payloads:HDR + HASH (8) + ATTR (14) + NONE (0) 총 길이:64                                                                                                    |
|                | =====================================                                                                                                    |
|                |                                                                                                    |
|                | 54511:28:36.41608/24/12Sev=디버그/7IKE/0x63000076                                                                                                    |
|                | 54511:28:36.41608/24/12Sev=디버그/7IKE/0x63000076<br>NAV Trace->TM:MsgID=FB709D4DCurState:TM_XAUTHREQ_DUSUMvent:E                                                                                                    |
|                | 54511:28:36.41608/24/12Sev=디버그/7IKE/0x63000076<br>NAV Trace->TM:MsgID=FB709D4DCurState:TM_XAUTHREQ_DUSUMvent:E<br>54611:28:36 41608/24/12Sev=디버그/7IKE/0x6300076                                                                                                    |
|                | 54511:28:36.41608/24/12Sev=디버그/7IKE/0x63000076<br>NAV Trace->TM:MsgID=FB709D4DCurState:TM_XAUTHREQ_DUSUMvent:E<br>54611:28:36.41608/24/12Sev=디버그/7IKE/0x6300076<br>NAV Trace->TM:MsgID=EB709D4DCurState:TM_XAUTHREQ_DUSUMvent:E                                                                                                    |
|                | 54511:28:36.41608/24/12Sev=디버그/7IKE/0x63000076<br>NAV Trace->TM:MsgID=FB709D4DCurState:TM_XAUTHREQ_DUSUMvent:E<br>54611:28:36.41608/24/12Sev=디버그/7IKE/0x6300076<br>NAV Trace->TM:MsgID=FB709D4DCurState:TM_XAUTHREQ_DUSUMvent:E<br>54711:28:36.42408/24/12Sev=정보/5IKE/0x6300002E                                                                                                    |
|                | 54511:28:36.41608/24/12Sev=디버그/7IKE/0x63000076<br>NAV Trace->TM:MsgID=FB709D4DCurState:TM_XAUTHREQ_DUSUMvent:E<br>54611:28:36.41608/24/12Sev=디버그/7IKE/0x6300076<br>NAV Trace->TM:MsgID=FB709D4DCurState:TM_XAUTHREQ_DUSUMvent:E<br>54711:28:36.42408/24/12Sev=정보/5IKE/0x6300002F<br>순신된 JSAKMP 패킹: 피어 = 64,102,156,88                                                                                                    |
|                | 54511:28:36.41608/24/12Sev=디버그/7IKE/0x63000076<br>NAV Trace->TM:MsgID=FB709D4DCurState:TM_XAUTHREQ_DUSUMvent:E<br>54611:28:36.41608/24/12Sev=디버그/7IKE/0x6300076<br>NAV Trace->TM:MsgID=FB709D4DCurState:TM_XAUTHREQ_DUSUMvent:E<br>54711:28:36.42408/24/12Sev=정보/5IKE/0x6300002F<br>수신된 ISAKMP 패킷:피어 = 64.102.156.88<br>54811:28:36.42408/24/12Sev=정보/4IKE/0x63000014                                                                                                    |
|                | 54511:28:36.41608/24/12Sev=디버그/7IKE/0x63000076<br>NAV Trace->TM:MsgID=FB709D4DCurState:TM_XAUTHREQ_DUSUMvent:E<br>54611:28:36.41608/24/12Sev=디버그/7IKE/0x6300076<br>NAV Trace->TM:MsgID=FB709D4DCurState:TM_XAUTHREQ_DUSUMvent:E<br>54711:28:36.42408/24/12Sev=정보/5IKE/0x6300002F<br>수신된 ISAKMP 패킷:피어 = 64.102.156.88<br>54811:28:36.42408/24/12Sev=정보/4IKE/0x63000014                                                                                                    |
|                | 54511:28:36.41608/24/12Sev=디버그/7IKE/0x63000076<br>NAV Trace->TM:MsgID=FB709D4DCurState:TM_XAUTHREQ_DUSUMvent:E<br>54611:28:36.41608/24/12Sev=디버그/7IKE/0x6300076<br>NAV Trace->TM:MsgID=FB709D4DCurState:TM_XAUTHREQ_DUSUMvent:E<br>54711:28:36.42408/24/12Sev=정보/5IKE/0x6300002F<br>수신된 ISAKMP 패킷:피어 = 64.102.156.88<br>54811:28:36.42408/24/12Sev=정보/4IKE/0x63000014<br>64.102.156.88에서 <<< ISAKMP OAK TRANS *(HASH, ATTR) 수신                                                                                                    |
|                | 54511:28:36.41608/24/12Sev=디버그/7IKE/0x63000076<br>NAV Trace->TM:MsgID=FB709D4DCurState:TM_XAUTHREQ_DUSUMvent:E<br>54611:28:36.41608/24/12Sev=디버그/7IKE/0x6300076<br>NAV Trace->TM:MsgID=FB709D4DCurState:TM_XAUTHREQ_DUSUMvent:E<br>54711:28:36.42408/24/12Sev=정보/5IKE/0x6300002F<br>수신된 ISAKMP 패킷:피어 = 64.102.156.88<br>54811:28:36.42408/24/12Sev=정보/4IKE/0x63000014<br>64.102.156.88에서 <<< ISAKMP OAK TRANS *(HASH, ATTR) 수신<br>54911:28:36.42508/24/12Sev=디코드/11IKE/0x6300001                                                                                                    |
|                | 54511:28:36.41608/24/12Sev=디버그/7IKE/0x63000076<br>NAV Trace->TM:MsgID=FB709D4DCurState:TM_XAUTHREQ_DUSUMvent:E<br>54611:28:36.41608/24/12Sev=디버그/7IKE/0x6300076<br>NAV Trace->TM:MsgID=FB709D4DCurState:TM_XAUTHREQ_DUSUMvent:E<br>54711:28:36.42408/24/12Sev=정보/5IKE/0x6300002F<br>수신된 ISAKMP 패킷:피어 = 64.102.156.88<br>54811:28:36.42408/24/12Sev=정보/4IKE/0x63000014<br>64.102.156.88에서 <<< ISAKMP OAK TRANS *(HASH, ATTR) 수신<br>54911:28:36.42508/24/12Sev=디코드/11IKE/0x6300001<br>ISAKMP 헤더                                                                                                    |
|                | 54511:28:36.41608/24/12Sev=디버그/7IKE/0x63000076<br>NAV Trace->TM:MsgID=FB709D4DCurState:TM_XAUTHREQ_DUSUMvent:E<br>54611:28:36.41608/24/12Sev=디버그/7IKE/0x6300076<br>NAV Trace->TM:MsgID=FB709D4DCurState:TM_XAUTHREQ_DUSUMvent:E<br>54711:28:36.42408/24/12Sev=정보/5IKE/0x6300002F<br>수신된 ISAKMP 패킷:피어 = 64.102.156.88<br>54811:28:36.42408/24/12Sev=정보/4IKE/0x63000014<br>64.102.156.88에서 <<< ISAKMP OAK TRANS *(HASH, ATTR) 수신<br>54911:28:36.42508/24/12Sev=디코드/11IKE/0x6300001<br>ISAKMP 헤더<br>개시자 쿠키:D56197780D7BE3E5                                                                                                    |
|                | 54511:28:36.41608/24/12Sev=디버그/7IKE/0x63000076<br>NAV Trace->TM:MsgID=FB709D4DCurState:TM_XAUTHREQ_DUSUMvent:E<br>54611:28:36.41608/24/12Sev=디버그/7IKE/0x6300076<br>NAV Trace->TM:MsgID=FB709D4DCurState:TM_XAUTHREQ_DUSUMvent:E<br>54711:28:36.42408/24/12Sev=정보/5IKE/0x6300002F<br>수신된 ISAKMP 패킷:피어 = 64.102.156.88<br>54811:28:36.42408/24/12Sev=정보/4IKE/0x63000014<br>64.102.156.88에서 <<< ISAKMP OAK TRANS *(HASH, ATTR) 수신<br>54911:28:36.42508/24/12Sev=디코드/11IKE/0x6300001<br>ISAKMP 헤더<br>개시자 쿠키:D56197780D7BE3E5<br>응답자 쿠키:1B301D2DE710EDA0                                                                                                    |
|                | 54511:28:36.41608/24/12Sev=디버그/7IKE/0x63000076<br>NAV Trace->TM:MsgID=FB709D4DCurState:TM_XAUTHREQ_DUSUMvent:E<br>54611:28:36.41608/24/12Sev=디버그/7IKE/0x6300076<br>NAV Trace->TM:MsgID=FB709D4DCurState:TM_XAUTHREQ_DUSUMvent:E<br>54711:28:36.42408/24/12Sev=정보/5IKE/0x6300002F<br>수신된 ISAKMP 패킷:피어 = 64.102.156.88<br>54811:28:36.42408/24/12Sev=정보/4IKE/0x63000014<br>64.102.156.88에서 <<< ISAKMP OAK TRANS *(HASH, ATTR) 수신<br>54911:28:36.42508/24/12Sev=디코드/11IKE/0x6300001<br>ISAKMP 헤더<br>개시자 쿠키:D56197780D7BE3E5<br>응답자 쿠키:1B301D2DE710EDA0<br>다음 페이로드:해시                                                                                                    |
|                | 54511:28:36.41608/24/12Sev=디버그/7IKE/0x63000076<br>NAV Trace->TM:MsgID=FB709D4DCurState:TM_XAUTHREQ_DUSUMvent:E<br>54611:28:36.41608/24/12Sev=디버그/7IKE/0x6300076<br>NAV Trace->TM:MsgID=FB709D4DCurState:TM_XAUTHREQ_DUSUMvent:E<br>54711:28:36.42408/24/12Sev=정보/5IKE/0x6300002F<br>수신된 ISAKMP 패킷:피어 = 64.102.156.88<br>54811:28:36.42408/24/12Sev=정보/4IKE/0x63000014<br>64.102.156.88에서 <<< ISAKMP OAK TRANS *(HASH, ATTR) 수신<br>54911:28:36.42508/24/12Sev=디코드/11IKE/0x6300001<br>ISAKMP 헤더<br>개시자 쿠키:D56197780D7BE3E5<br>응답자 쿠키:1B301D2DE710EDA0<br>다음 페이로드:해시<br>버전(16진수):10                                                                                                    |
|                | 54511:28:36.41608/24/12Sev=디버그/7IKE/0x63000076         NAV Trace->TM:MsgID=FB709D4DCurState:TM_XAUTHREQ_DUSUMvent:E         54611:28:36.41608/24/12Sev=디버그/7IKE/0x6300076         NAV Trace->TM:MsgID=FB709D4DCurState:TM_XAUTHREQ_DUSUMvent:E         54711:28:36.42408/24/12Sev=정보/5IKE/0x6300002F         수신된 ISAKMP 패킷:피어 = 64.102.156.88         54811:28:36.42408/24/12Sev=정보/4IKE/0x63000014         64.102.156.88에서 <<< ISAKMP OAK TRANS *(HASH, ATTR) 수신         54911:28:36.42508/24/12Sev=디코드/11IKE/0x6300001         ISAKMP 헤더         개시자 쿠키:D56197780D7BE3E5         응답자 쿠키:1B301D2DE710EDA0         다음 페이로드:해시         버전(16진수):10         Exchange 유형:트랜잭션                                                                                                    |
|                | 54511:28:36.41608/24/12Sev=디버그/7IKE/0x63000076         NAV Trace->TM:MsgID=FB709D4DCurState:TM_XAUTHREQ_DUSUMvent:E         54611:28:36.41608/24/12Sev=디버그/7IKE/0x6300076         NAV Trace->TM:MsgID=FB709D4DCurState:TM_XAUTHREQ_DUSUMvent:E         54711:28:36.42408/24/12Sev=정보/5IKE/0x6300002F         수신된 ISAKMP 패킷:피어 = 64.102.156.88         54811:28:36.42408/24/12Sev=정보/4IKE/0x63000014         64.102.156.88에서 <<< ISAKMP OAK TRANS *(HASH, ATTR) 수신         54911:28:36.42508/24/12Sev=디코드/11IKE/0x6300001         ISAKMP 헤더         개시자 쿠키:D56197780D7BE3E5         응답자 쿠키:1B301D2DE710EDA0         다음 페이로드:해시         버전(16진수):10         Exchange 유형:트랜잭션         플래그:(암호화)                                                                                                    |
|                | 54511:28:36.41608/24/12Sev=디버그/7IKE/0x63000076<br>NAV Trace->TM:MsgID=FB709D4DCurState:TM_XAUTHREQ_DUSUMvent:E<br>54611:28:36.41608/24/12Sev=디버그/7IKE/0x6300076<br>NAV Trace->TM:MsgID=FB709D4DCurState:TM_XAUTHREQ_DUSUMvent:E<br>54711:28:36.42408/24/12Sev=정보/5IKE/0x6300002F<br>수신된 ISAKMP 패킷:피어 = 64.102.156.88<br>54811:28:36.42408/24/12Sev=정보/4IKE/0x63000014<br>64.102.156.88에서 <<< ISAKMP OAK TRANS *(HASH, ATTR) 수신<br>54911:28:36.42508/24/12Sev=디코드/11IKE/0x63000001<br>ISAKMP 헤더<br>개시자 쿠키:D56197780D7BE3E5<br>응답자 쿠키:1B301D2DE710EDA0<br>다음 페이로드:해시<br>버전(16진수):10<br>Exchange 유형:트랜잭션<br>플래그:(암호화)<br>MessageID(16진수):5B6910FF                                                                                                    |
|                | 54511:28:36.41608/24/12Sev=디버그/7IKE/0x63000076<br>NAV Trace->TM:MsgID=FB709D4DCurState:TM_XAUTHREQ_DUSUMvent:E<br>54611:28:36.41608/24/12Sev=디버그/7IKE/0x6300076<br>NAV Trace->TM:MsgID=FB709D4DCurState:TM_XAUTHREQ_DUSUMvent:E<br>54711:28:36.42408/24/12Sev=정보/5IKE/0x6300002F<br>수신된 ISAKMP 패킷:피어 = 64.102.156.88<br>54811:28:36.42408/24/12Sev=정보/4IKE/0x63000014<br>64.102.156.88에서 <<< ISAKMP OAK TRANS *(HASH, ATTR) 수신<br>54911:28:36.42508/24/12Sev=디코드/11IKE/0x63000001<br>ISAKMP 헤더<br>개시자 쿠키:D56197780D7BE3E5<br>응답자 쿠키:1B301D2DE710EDA0<br>다음 페이로드:해시<br>버전(16진수):10<br>Exchange 유형:트랜잭션<br>플래그:(암호화)<br>MessageID(16진수):5B6910FF<br>길이:76                                                                                                    |
|                | 54511:28:36.41608/24/12Sev=디버그/7IKE/0x63000076<br>NAV Trace->TM:MsgID=FB709D4DCurState:TM_XAUTHREQ_DUSUMvent:E<br>54611:28:36.41608/24/12Sev=디버그/7IKE/0x6300076<br>NAV Trace->TM:MsgID=FB709D4DCurState:TM_XAUTHREQ_DUSUMvent:E<br>54711:28:36.42408/24/12Sev=정보/5IKE/0x6300002F<br>수신된 ISAKMP 패킷:피어 = 64.102.156.88<br>54811:28:36.42408/24/12Sev=정보/4IKE/0x63000014<br>64.102.156.88에서 <<< ISAKMP OAK TRANS *(HASH, ATTR) 수신<br>54911:28:36.42508/24/12Sev=디코드/11IKE/0x63000001<br>ISAKMP 헤더<br>개시자 쿠키:D56197780D7BE3E5<br>응답자 쿠키:1B301D2DE710EDA0<br>다음 페이로드:해시<br>버전(16진수):10<br>Exchange 유형:트랜잭션<br>플래그:(암호화)<br>MessageID(16진수):5B6910FF<br>길이:76<br>페이로드 해시                                                                                                    |
|                | 54511:28:36.41608/24/12Sev=디버그/7IKE/0x63000076<br>NAV Trace->TM:MsgID=FB709D4DCurState:TM_XAUTHREQ_DUSUMvent:E<br>54611:28:36.41608/24/12Sev=디버그/7IKE/0x6300076<br>NAV Trace->TM:MsgID=FB709D4DCurState:TM_XAUTHREQ_DUSUMvent:E<br>54711:28:36.42408/24/12Sev=정보/5IKE/0x6300002F<br>수신된 ISAKMP 패킷:피어 = 64.102.156.88<br>54811:28:36.42408/24/12Sev=정보/4IKE/0x63000014<br>64.102.156.88에서 <<< ISAKMP OAK TRANS *(HASH, ATTR) 수신<br>54911:28:36.42508/24/12Sev=디코드/11IKE/0x6300001<br>ISAKMP 헤더<br>개시자 쿠키:D56197780D7BE3E5<br>응답자 쿠키:1B301D2DE710EDA0<br>다음 페이로드:해시<br>버전(16진수):10<br>Exchange 유형:트랜잭션<br>플래그:(암호화)<br>MessageID(16진수):5B6910FF<br>길이:76<br>페이로드 해시<br>다음 페이로드:속성                                                                                                    |
|                | 54511:28:36.41608/24/12Sev=디버그/7IKE/0x63000076         NAV Trace->TM:MsgID=FB709D4DCurState:TM_XAUTHREQ_DUSUMvent:E         54611:28:36.41608/24/12Sev=디버그/7IKE/0x63000076         NAV Trace->TM:MsgID=FB709D4DCurState:TM_XAUTHREQ_DUSUMvent:E         54711:28:36.42408/24/12Sev=정보/5IKE/0x6300002F         수신된 ISAKMP 패킷:피어 = 64.102.156.88         54811:28:36.42408/24/12Sev=정보/4IKE/0x63000014         64.102.156.88에서 <<< ISAKMP OAK TRANS *(HASH, ATTR) 수신         54911:28:36.42508/24/12Sev=디코드/11IKE/0x63000001         ISAKMP 헤더         개시자 쿠키:D56197780D7BE3E5         응답자 쿠키:1B301D2DE710EDA0         다음 페이로드:해시         버전(16진수):10         Exchange 유형:트랜잭션         플래그:(암호화)         MessageID(16진수):5B6910FF         길이:76         페이로드 해시         다음 페이로드:속성         예약됨:00                                                                                                    |
|                | 54511:28:36.41608/24/12Sev=디버그/7IKE/0x63000076         NAV Trace->TM:MsgID=FB709D4DCurState:TM_XAUTHREQ_DUSUMvent:E         54611:28:36.41608/24/12Sev=디버그/7IKE/0x6300076         NAV Trace->TM:MsgID=FB709D4DCurState:TM_XAUTHREQ_DUSUMvent:E         54711:28:36.42408/24/12Sev=정보/5IKE/0x6300002F         수신된 ISAKMP 패킷:피어 = 64.102.156.88         54811:28:36.42408/24/12Sev=정보/4IKE/0x63000014         64.102.156.88에서 <<< ISAKMP OAK TRANS *(HASH, ATTR) 수신         54911:28:36.42508/24/12Sev=디코드/11IKE/0x63000001         ISAKMP 헤더         개시자 쿠키:D56197780D7BE3E5         응답자 쿠키:1B301D2DE710EDA0         다음 페이로드:해시         버전(16진수):10         Exchange 유형:트랜잭션         플래그:(암호화)         MessageID(16진수):5B6910FF         길이:76         페이로드:속성         예약됨:00         페이로드길이:24                                                                                                    |
|                | 54511:28:36.41608/24/12Sev=디버그/7IKE/0x63000076         NAV Trace->TM:MsgID=FB709D4DCurState:TM_XAUTHREQ_DUSUMvent:E         54611:28:36.41608/24/12Sev=디버그/7IKE/0x6300076         NAV Trace->TM:MsgID=FB709D4DCurState:TM_XAUTHREQ_DUSUMvent:E         54711:28:36.42408/24/12Sev=정보/5IKE/0x6300002F         수신된 ISAKMP 패킷:피어 = 64.102.156.88         54811:28:36.42408/24/12Sev=정보/4IKE/0x63000014         64.102.156.88에서 <<< ISAKMP OAK TRANS *(HASH, ATTR) 수신         54911:28:36.42508/24/12Sev=디코드/11IKE/0x63000001         ISAKMP 헤더         개시자 쿠키:D56197780D7BE3E5         응답자 쿠키:1B301D2DE710EDA0         다음 페이로드:해시         버전(16진수):10         Exchange 유형:트랜잭션         플래그:(암호화)         MessageID(16진수):5B6910FF         길이:76         페이로드:속성         예약됨:00         페이로드:속성         예약됨:00         페이로드 길이:24         데이터(16진수):7DCF47827164198731639BFB7595F694C9DFE85                                                                                                    |
|                | 54511:28:36.41608/24/12Sev=디버그/7IKE/0x63000076         NAV Trace->TM:MsgID=FB709D4DCurState:TM_XAUTHREQ_DUSUMvent:E         54611:28:36.41608/24/12Sev=디버그/7IKE/0x6300076         NAV Trace->TM:MsgID=FB709D4DCurState:TM_XAUTHREQ_DUSUMvent:E         54711:28:36.42408/24/12Sev=디버그/7IKE/0x6300002F         수신된 ISAKMP 패킷:피어 = 64.102.156.88         54811:28:36.42408/24/12Sev=정보/5IKE/0x63000014         64.102.156.88에서 <<< ISAKMP OAK TRANS *(HASH, ATTR) 수신         54911:28:36.42508/24/12Sev=디코드/11IKE/0x6300001         ISAKMP 헤더         개시자 쿠키:D56197780D7BE3E5         응답자 쿠키:1B301D2DE710EDA0         다음 페이로드:해시         버전(16진수):10         Exchange 유형:트랜잭션         플래그:(암호화)         MessageID(16진수):5B6910FF         길이:76         페이로드:속성         예약됨:00         페이로드:속성         예약됨:00         페이로드 길이:24         데이터(16진수):7DCF47827164198731639BFB7595F694C9DFE85         페이로드 특성                                                                                                    |
|                | 54511:28:36.41608/24/12Sev=디버그/7IKE/0x63000076         NAV Trace->TM:MsgID=FB709D4DCurState:TM_XAUTHREQ_DUSUMvent:E         54611:28:36.41608/24/12Sev=디버그/7IKE/0x6300076         NAV Trace->TM:MsgID=FB709D4DCurState:TM_XAUTHREQ_DUSUMvent:E         54711:28:36.42408/24/12Sev=로보/5IKE/0x6300002F         수신된 ISAKMP 패킷:피어 = 64.102.156.88         54811:28:36.42408/24/12Sev=정보/5IKE/0x63000014         64.102.156.88에서 <<< ISAKMP OAK TRANS *(HASH, ATTR) 수신         54911:28:36.42508/24/12Sev=디코드/11IKE/0x6300001         ISAKMP 헤더         개시자 쿠키:D56197780D7BE3E5         응답자 쿠키:1B301D2DE710EDA0         다음 페이로드:해시         버전(16진수):10         Exchange 유형:트랜잭션         플래그:(암호화)         MessageID(16진수):5B6910FF         길이:76         페이로드:속성         예약됨:00         페이로드:속성         예약됨:00         페이로드 길이:24         디이티더(16진수):7DCF47827164198731639BFB7595F694C9DFE85         페이로드 등성         다음 페이로드:없음                                                                                                    |
|                | 54511:28:36.41608/24/12Sev=디버그/7IKE/0x63000076         NAV Trace->TM:MsgID=FB709D4DCurState:TM_XAUTHREQ_DUSUMvent:E         54611:28:36.41608/24/12Sev=디버그/7IKE/0x63000076         NAV Trace->TM:MsgID=FB709D4DCurState:TM_XAUTHREQ_DUSUMvent:E         54711:28:36.42608/24/12Sev=정보/5IKE/0x6300002F         수신된 ISAKMP 패킷:피어 = 64.102.156.88         54811:28:36.42408/24/12Sev=정보/4IKE/0x63000014         64.102.156.88에서 <<< ISAKMP OAK TRANS *(HASH, ATTR) 수신         54911:28:36.42508/24/12Sev=I코드/11IKE/0x63000001         ISAKMP 헤더         개시자 쿠키:D56197780D7BE3E5         응답자 쿠키:IB301D2DE710EDA0         다음 페이로드:해시         버전(16진수):10         Exchange 유형:트랜잭션         플레그:(암호화)         MessageID(16진수):5B6910FF         길이:76         페이로드:속성         예약됨:00         페이로드 핵시         다음 페이로드:속성         예약됨:00         페이로드 특성         다음 페이로드:없음         예약됨:00         페이로드 특성         다음 페이로드:없음         예약됨:00                                                                                                    |
|                | 54511:28:36.41608/24/12Sev=디버그/7IKE/0x63000076         NAV Trace->TM:MsgID=FB709D4DCurState:TM_XAUTHREQ_DUSUMvent:E         54611:28:36.41608/24/12Sev=디버그/7IKE/0x63000076         NAV Trace->TM:MsgID=FB709D4DCurState:TM_XAUTHREQ_DUSUMvent:E         54711:28:36.42408/24/12Sev=정보/5IKE/0x6300002F         수신된 ISAKMP 패킷:피어 = 64.102.156.88         54811:28:36.42408/24/12Sev=정보/4IKE/0x63000014         64.102.156.88에서 <<< ISAKMP OAK TRANS *(HASH, ATTR) 수신         54911:28:36.42508/24/12Sev=정보/1IKE/0x63000014         64.102.156.88에서 <<< ISAKMP OAK TRANS *(HASH, ATTR) 수신         54911:28:36.42508/24/12Sev=디코드/11IKE/0x63000001         ISAKMP 헤더         개시자 쿠키:D56197780D7BE3E5         응답자 쿠키:1B301D2DE710EDA0         다음 페이로드:해시         버전(16진수):10         Exchange 유형:트랜잭션         플래그:(암호화)         MessageID(16진수):5B6910FF         길이:76         페이로드 해시         다음 페이로드:속성         예약됨:00         페이로드 특성         다음 페이로드:없음         에너리(16진수):7DCF47827164198731639BFB7595F694C9DFE85         페이로드 월성         다음 페이로드:없음         에너림         페이로드 월성         다음 페이로드:없음         데이루 페이로드:없음         데이루 페이로드:없음 |

|                | 유형:ISAKMP_CFG_SET                                                         |
|----------------|---------------------------------------------------------------------------|
|                | 예약됨:00                                                                    |
|                | 식별자:0000                                                                  |
|                | XAUTH 상태:통과                                                               |
|                | 55011:28:36.42508/24/12Sev=디버그/7IKE/0x63000076                            |
|                | NAV Trace->TM:MsgID=5B6910FFCurState:TM_초기화 이벤트:EV_RCVD_MS                |
|                | 55111:28:36.42508/24/12Sev=디버그/7IKE/0x63000076                            |
|                | NAV Trace->TM:MsgID=5B6910FFCurState:TM_PCS_XAUTH_SETEvent:EV_            |
|                | 55211:28:36.42508/24/12Sev=디버그/7IKE/0x63000076                            |
|                | NAV Trace->TM:MsgID=5B6910FFCurState:TM_PCS_XAUTH_SETEvent:EV_            |
|                | 55311:28:36.42508/24/12Sev=정보/4IKE/0x63000013                             |
|                | SENDING >>> ISAKMP OAK TRANS *(HASH, ATTR)를 64.102.156.88으로               |
|                | <====== Xauth - 승인 ==================================                     |
| ACK 수신 및 처리서버에 | 8월 24일 11:31:09 [IKEv1]IP = 64.102.156.87, IKE DECODE RECEIVED 메시         |
| 서 응답이 없습니다.    |                                                                           |
|                | 8월 24일 11:31:09 [IKEv1 DEBUG]Group = ipsec. Username = user1. IP = 64.    |
|                | 하라!                                                                       |
|                | 8월 24일 11:31:09 [IKEv1 DEBUG]Group = ipsec. Username = user1. IP = 64 :   |
|                | ACK 특성                                                                    |
|                | ////////////////////////////////////                                      |
|                | SOUTI20.00.42000/24/12000-21  T=1/TRE/00000000000000000000000000000000000 |
|                | EV YAUTH DONE SUC                                                         |
|                | ビッ_AOTT_DONE_SOC                                                          |
|                | 55011.20.50.42000/24/1256V = C  1  - 1/1 RE/0.050000070                   |
|                |                                                                           |
|                | 55711:28:30.42008/24/12Sev=   11  - 1/7   KE/0X03000076                   |
|                | INAV Trace->TM:MsgID=FB709D4DCurState:TM_XAUTHREQ_D0S0Mvent:E             |
|                | 55811:28:36.42608/24/12SeV=└│□┤┘//IKE/0X63000076                          |
|                | NAV Trace->TM:MsgID=FB/09D4DCurState:TM_FREEEvent:AI/H(_R)                |
|                | 55911:28:36.42608/24/12Sev=レ  버二//IKE/0x63000076                          |
|                | NAV Irace->IM:MsgID=FB/09D4DCurState:IM_FREEEvent:EV_NO_이멘트               |
|                | 56011:28:36.42608/24/12Sev=디버그/7IKE/0x6300076                             |
|                | NAV Trace->SA:I_Cookie=D56197780D7BE3E5 R_Cookie=1B301D2DE710E            |
|                | CMN_XAUTH_PROGEvent:EV_XAUTH_DONE_SUC                                     |
|                | [56111:28:38.40608/24/12Sev=디버그/8IKE/0x6300004C                           |
|                | IKE SA용 DPD 타이머 시작(I_Cookie=D56197780D7BE3E5                              |
|                | R_Cookie=1B301D2DE710EDA0) sa->state = 1, sa->dpd.worry_freq(mSec) =      |
|                | 56211:28:38.40608/24/12Sev=디버그/7IKE/0x63000076                            |
|                | NAV Trace->SA:I_Cookie=D56197780D7BE3E5 R_Cookie=1B301D2DE710EI           |
|                | CMN_MODECFG_PROGEvent:EV_INIT_MODECFG                                     |
|                | 56311:28:38.40608/24/12Sev=디버그/7IKE/0x63000076                            |
|                | NAV Trace->SA:I_Cookie=D56197780D7BE3E5 R_Cookie=1B301D2DE710EI           |
|                | CMN_MODECFG_PROGEvent:EV_NO_이벤트                                           |
|                | 56411:28:38.40608/24/12Sev=디버그/7IKE/0x63000076                            |
|                | NAV Trace->TM:MsgID=84B4B653CurState:TM_초기화 이벤트:EV_INIT_MOD               |
|                | 56511:28:38.40808/24/12Sev=정보/5IKE/0x6300005E                             |
|                | Concentrator에 방화벽 요청을 보내는 클라이언트                                           |
|                | 56611:28:38.40908/24/12Sev=디버그/7IKE/0x6300076                             |
|                | NAV Trace->TM:MsgID=84B4B653CurState:TM_SND_MODEFGREQEvent:               |
|                | EV_START_RETRY_TMR                                                        |
|                | 56711:28:38.40908/24/12Sev=디버그/7IKE/0x63000076                            |
|                | NAV Trace->TM:MsgID=84B4B653CurState:TM SND MODEFGREQEvent:E              |
|                | 56811:28:38.40908/24/12Sev=정보/4IKE/0x63000013                             |
|                | SENDING >>> ISAKMP OAK TRANS *(HASH, ATTR)를 64.102.156.88으로               |

|              | 56911:28:38.62708/24/12Sev=디코드/11IKE/0x63000001                  |
|--------------|------------------------------------------------------------------|
|              | ISAKMP 헤더                                                        |
|              | 개시자 쿠키:D56197780D7BE3E5                                          |
|              | 응단자 쿠키·1B301D2DE710EDA0                                          |
|              | 다은 페이코 ㄷ·케시                                                      |
|              | 다금 페이노트.에지                                                       |
|              | 비번전(16진수):10                                                     |
|              | Exchange 유형:트랜잭션                                                 |
|              | 플래그:(암호화)                                                        |
|              | MessageID(16진수):84B4B653                                         |
|              | 긴이·183                                                           |
|              |                                                                  |
|              | 페이크드 웹사                                                          |
|              | 페이노드 에시<br>  디                                                   |
|              | [나슴 페이도느:뽁싱                                                      |
|              | 예약됨:00                                                           |
|              | 페이로드 길이:24                                                       |
|              | 데이터(16진수):81BFBF6721A744A815D69A315EF4AAA571D6B687               |
|              |                                                                  |
|              | 페이로드 특성                                                          |
|              | 다음 페이르드 없음                                                       |
|              | 데리머페이노드.ᆹᆷ<br>에야되                                                |
|              |                                                                  |
|              | 페이도드 길이:131                                                      |
|              | 유형:ISAKMP_CFG_REQUEST                                            |
|              | 예약됨:00                                                           |
|              | │식별자:0000                                                        |
|              | IPv4 주소·(비어 있음)                                                  |
|              | IDv/ 네마스크·(비어 이은)                                                |
|              |                                                                  |
|              |                                                                  |
|              | PV4 NBNS(WINS):(비어 있음)                                           |
|              | 수소 만료:(비어 있음)                                                    |
|              | [Cisco 확장:배너:(비어 있음)                                             |
|              | Cisco 확장:PWD 저장:(비어 있음)                                          |
|              | Cisco 확장:기본 도메인 이름:(비어 있음)                                       |
|              | Cisco 확장·분학 포함·(비어 있음)                                           |
|              | Cieco 화장·스프리 DNS 이르·(비어 이으)                                      |
|              | () SCU ㅋ 8ㅋㅋ ㅅ DNS 이다.(미이 ㅆㅁ)                                    |
|              |                                                                  |
|              | [알 수 없음:(비어 있음)                                                  |
|              | [Cisco 왁상:백업 서버:(비어 있음)                                          |
|              | Cisco 확장:스마트 카드 분리 연결 해제:(비어 있음)                                 |
|              | 응용 프로그램 버전:Cisco Systems VPN Client 5.0.07.0290:WinNT            |
|              | Cisco 확장:방화벽 유형:(비어 있음)                                          |
|              | Cisco 확장·동적 DNS 호스트 이름·ATBASU-LABBOX                             |
|              | <u> </u>                                                         |
| 스시민드 구선 스천   |                                                                  |
| 구신 모드-구경 요청. | 8월 24일 11:31:11   5/011:28:38.62808/24/12SeV= 니머그//IKE/0x63000/6 |
|              | [[IKEV1]IP  NAV Irace-                                           |
|              | = 64.102.156.87, >TM:MsgID=84B4B653CurState:TM_WAIT_MODEFGRE     |
|              |                                                                  |
|              | RECEIVED 메시지                                                     |
|              | (msgid=84b4b653)                                                 |
|              | ·····································                            |
|              |                                                                  |
|              | $\downarrow \Lambda TTD (14) \downarrow$                         |
|              |                                                                  |
|              | NUNE (U) 중 길이                                                    |
|              | :183                                                             |

|                           | DEBUGJGroup =                                                                                                    |
|---------------------------|----------------------------------------------------------------------------------------------------|
|                           | lipsec, Username =                                                                                                    |
|                           | user1, IP =                                                                                                    |
|                           | 64.102.156.87,                                                                                                    |
|                           | process_attr():진입                                                                                                    |
|                           | 하라!                                                                                                    |
| Process mode-config &     | 8월 24일 11:31:11 [IKEv1 DEBUG]Group = ipsec. Username = user1. IP = 64.                                                                                                    |
| 전                         | Request attributes                                                                                                    |
| 이러한 갓 중 다수는 일반            | 8월 24일 11·31·11 [IKEv1 DEBUG]Group = insec Username = user1 IP = 64                                                                                                    |
| 전으로 그릇 전책에서 구             | [[] 일 24일 [1.5], [] [[](24] DEDOO](5) 640 = 19366, 536114116 = 43611, [] = 64.<br>[조소에 대하 오천은 반안스니다!                                                                                                    |
| 서되니다그러나이에제                | $\mathbb{R}$                                                                                                    |
| 이 서비는 매우 기보저이             | [0월 24월 11.31.11 [INEVI DEDOG]Gloup - Ipsec, Osemanie - useri, IF - 04.<br>데미스그에 대하 O처은 바아스니다!                                                                                                    |
| 키지미는 매구 기는 국민             | 것비스크에 데렌 표정될 본사합니다!<br>   9월 24일 44:24:44 [  /도년 DEDUC]Creup = insee Userneme = user1   D = 64                                                                                                    |
| [1] 피그데이션을 가지므            | [6월 24월 11:31:11 [IKEVI DEBUG]Group = Ipsec, Username = useri, IP = 64.                                                                                                    |
| 도 여기에 표시되지 않습             | []어머 구소에 내인 요성을 얻었습니다!                                                                                                    |
|                           | 8월 24일 11:31:11 [IKEV1 DEBUG]Group = ipsec, Username = user1, IP = 64.1                                                                                                    |
|                           | [서버 주소에 내한 요성을 받았습니나!                                                                                                    |
|                           | 8월 24일 11:31:11 [IKEv1]Group = ipsec, Username = user1, IP = 64.102.156.                                                                                                    |
|                           | transaction mode attribute:5                                                                                                    |
|                           | 8월 24일 11:31:11 [IKEv1 DEBUG]Group = ipsec, Username = user1, IP = 64.                                                                                                    |
|                           | 요청을 받았습니다!                                                                                                    |
|                           | 8월 24일 11:31:11 [IKEv1 DEBUG]Group = ipsec, Username = user1, IP = 64.                                                                                                    |
|                           | 저장 설정에 대한 요청을 받았습니다!                                                                                                    |
|                           | 8월 24일 11:31:11 [IKEv1 DEBUG]Group = ipsec, Username = user1, IP = 64.                                                                                                    |
|                           | 도메인 이름에 대한 요청을 받았습니다!                                                                                                    |
|                           | 8월 24일 11:31:11 [IKEv1 DEBUG]Group = ipsec. Username = user1 IP = 64                                                                                                    |
|                           | 린 터널 목록에 대한 요청을 받았습니다!                                                                                                    |
|                           | 8월 24일 11:31:11 [[KEv1 DEBUG]Group = insec [Jsername = user1 ][P = 64                                                                                                    |
|                           | 이 일 24일 11.01.11 [INEVI DEDOO]01000 = 19300, 030110110 = 03011, II = 04.<br>이 이 이에 대하 이처의 바아스니다                                                                                                    |
|                           | 것 DNO에 데린 표 0 글 든 ᄊ급니니.<br>  0원 240  11:21:11 [  /Ev1 DEPI/C1Croup = incore Licername = ucer1   D = 64                                                                                                    |
|                           | [0월 24월 11.51.11 [INEVI DEBOG]GIOUP - IPSEC, OSEITIAITIE - USELT, IF - 04.<br>에서저에 대하 이처은 바아스니다!                                                                                                    |
|                           | 월경에 대한 표정을 얻었습니다!<br>  9월 94일 44:94:44 [ //Fu4 DEDL/0]Oreure = insee, llasmasna = user1, ID = 04.                                                                                                    |
|                           |                                                                                                    |
|                           | [이언트 므라우셔 프록지 실장에 내한 요정을 받았습니다!                                                                                                    |
|                           | [8월 24일 11:31:11 [IKEv1 DEBUG]Group = ipsec, Username = user1, IP = 64.                                                                                                    |
|                           | lip-sec 피어 목록에 대한 요정을 받았습니다.                                                                                                    |
|                           | 8월 24일 11:31:11 [IKEv1 DEBUG]Group = ipsec, Username = user1, IP = 64.                                                                                                    |
|                           | 이언트 스마트 카드 제거 연결 끊기 설정에 대한 요청을 받았습니다.                                                                                                    |
|                           | 8월 24일 11:31:11 [IKEv1 DEBUG]Group = ipsec, Username = user1, IP = 64.1                                                                                                    |
|                           | ┃프로그램 버전에 대한 요청을 받았습니다.                                                                                                    |
|                           | 8월 24일 11:31:11 [IKEv1]그룹 = ipsec, 사용자 이름 = user1, IP = 64.102.156.8                                                                                                    |
|                           | :WinNTClient 응용 프로그램 버전:5.0.07.0290                                                                                                    |
|                           | 8월 24일 11:31:11 [IKEv1 DEBUG]Group = ipsec, Username = user1, IP = 64.                                                                                                    |
|                           | MODE_CFG:FWTYPE에 대한 요청을 받았습니다.                                                                                                    |
|                           | 8월 24일 11:31:11 [IKEv1 DEBUG]Group = ipsec. Username = user1 IP = 64                                                                                                    |
|                           | MODE CEG DDNS에 대한 DHCP 호스트 이름 요청 수신·ATBASU-랩박스!                                                                                                    |
| 구성된 모든 간으로                | 18월 24일 11:31:11 [IKEy1 DEBUG]Group = insec Username = user1 ID - 64                                                                                                    |
| mode_config 은다은 그서        | 102 242 100 before initiating Mode Cfg (XAuth analysis)                                                                                                    |
|                           | [[132.100.1.100] before initiating would Cig (Adult eliabled)<br>[28] 240 11:21:11 [[KEv1 DEPLO]Croup = inace Learneme = weart $ID = 64$                                                                                                    |
| 립니니.<br>  과려 그 서.         | $  0 \ge 24 \ge 11.31.11 $ $  K \ge 1 $ $  D \ge 0.06 $ $  G     O   =   P   =   P   =   P   =   O   =   P   =   P    =   P    =   P    =   P    =   P        $ |
| 원년 후성:<br>  이 겨이 가이키세키 됩니 |                                                                                                    |
| 이 경우 사용사에게 양장             | 8월 24월 11:31:11 [IKEV1]그굽 = Ipsec, 사용사 이듬 = user1, IP = 64.102.156.8                                                                                                    |
| ∥농일한 IP가 할낭뇝니다.           | 실 IP 수소 192.168.1.100                                                                                                    |
|                           | ∥8월 24일 11:31:11 [IKEv1 DEBUG]Group = ipsec, Username = user1, IP = 64.                                                                                                    |

| username cisco         | 생성                                                                       |
|------------------------|--------------------------------------------------------------------------|
| attributes             | 8월 24일 11:31:11 [IKEv1 DEBUG]Group = ipsec, Username = user1, IP = 64.   |
| vpn-framed-1p-         | construct cfg set:기본 도메인 = ivota-labdomain.cisco.com                     |
| address 192.168.1.100  | 8월 24일 11:31:11 [IKEv1 DEBUG]Group = insec. Username = user1. IP = 64    |
|                        | Browsor Provy Attributos                                                 |
| internal               | 091 04 01 44 04 44 TUKE 4 DEDUCIOnarra Sana Lla manara 10 04             |
| aroup policy F7        | 8 = 24 = 11:31:11 [IKEV1 DEBUG]Group = Ipsec, Username = user1, IP = 64. |
| sttributog             | lto No-Modify.브라우저 프록시 데이터는 mode-cfg 응납에 포함되지 않습니다.                      |
| actifutes              | 8월 24일 11:31:11 [IKEv1 DEBUG]Group = ipsec, Username = user1, IP = 64.   |
| enabledng-gerver value | Smartcard Removal Disconnect enable!                                     |
| 192 168 1 129          | 8월 24일 11:31:11 [IKEv1 DEBUG]Group = insec Username = user1 IP = 64      |
| vpn-tunnel-protocol    | 그서                                                                       |
| ikevl                  | 1 0                                                                      |
| split-tunnel-policy    |                                                                          |
| tunnelall              |                                                                          |
| split-tunnel-network-  |                                                                          |
| list value split       |                                                                          |
| default-               |                                                                          |
| domain value           |                                                                          |
| jyoungta-              |                                                                          |
| labdomain.cisco.com    |                                                                          |
| Send mode-config       | 8월 24일 11:31:11 [IKEv1]IP = 64 102 156 87 [KE_DECODE SENDING Mess        |
| response(보내기모드-커       | $p_{2} = 2 + 2 + 10 + 11 + 10 + 10 + 10 + 10 + 1$                        |
| 피그레이서 오다               |                                                                          |
| 피그데이전 등답).             |                                                                          |
|                        | ============= Mode-config 응답 ===================================         |
|                        | 57111:28:38.63808/24/12Sev=정보/5IKE/0x6300002F                            |
|                        | 수신된 ISAKMP 패킨·피어 = 64 102 156 88                                         |
|                        | 「102:100:0000000000000000000000000000000                                 |
|                        |                                                                          |
|                        | 64.102.156.88에서 <<< ISAKMP OAK TRANS ^(HASH, ATTR) 주신                    |
|                        | 57311:28:38.63908/24/12Sev=디코드/11IKE/0x63000001                          |
|                        | ISAKMP 헤더                                                                |
|                        | 개시자 쿠키·D56197780D7BF3F5                                                  |
|                        | 응단자 쿠키·1B301D2DE710EDA0                                                  |
|                        | 이 이 제 이 ㅋ ㄷ . 케 시                                                        |
|                        | 다금 페이노트.에지                                                               |
|                        | 버전(16신수):10                                                              |
|                        | Exchange 유형:트랜잭션                                                         |
|                        | 플래그:(암호화)                                                                |
|                        | MessageID(16진수):84B4B653                                                 |
|                        | 之()・220                                                                  |
|                        | 메이르드 행사                                                                  |
|                        | 페이노드 에시<br>티오 페이크트 소서                                                    |
|                        | 다음 페이토느:육장                                                               |
|                        | 예약됨:00                                                                   |
|                        | 페이로드 길이:24                                                               |
|                        | 데이터(16진수):6DE2E70ACF6B1858846BC62E590C00A66745D14D                       |
|                        | 페이로드 특성                                                                  |
|                        | 다음 페이크 드·어우                                                              |
|                        | ᆸᇑᇬᆂᅸᆹᆸ                                                                  |
|                        |                                                                          |
|                        | 페이도느 길이:163                                                              |
|                        | 유형:ISAKMP_CFG_REPLY                                                      |
|                        | 예약됨:00                                                                   |
|                        | 실별자·0000                                                                 |
|                        | 1 三·1.0000                                                               |
|                        |                                                                          |
|                        | IIFV4 닷마스크:255.255.255.0                                                 |
|                        | Pv4 DNS:192.168.1.99                                                     |
|                        | ICisco 확장:PWD 저장:아니요                                                     |
|                        | Cisco 확장·기본 도메인 이름·                                                      |

| E |                             |                                         |                                                                                                    |
|---|-----------------------------|-----------------------------------------|----------------------------------------------------------------------------------------------------|
|   |                             | jyoungta-labdomain                      | .cisco.com                                                                                                    |
|   |                             | Cisco 확장:PFS 수형                         | 행:아니요                                                                                                    |
|   |                             | 응용 프로그램 버전                              | :Cisco Systems, Inc ASA5505 버전 8.4(4)1, 6월 14일~12일                                                               |
|   |                             | Cisco 확상:스마트 🤅                          | 카드 문리 연결 해제:예                                                                                                    |
|   | 서버에서 1단계가 완료되               | 8월 24일 11:31:13                         | 57411:28:38.63908/24/12Sev= 디버그/7IKE/0x6300076                                                                   |
|   | 었습니다.QM(빠른 모드)              | [IKEv1                                  | NAV Trace->TM:MsgID=84B4B653CurState:                                                                            |
|   | 프로세스를 시작합니다.                | DECODE]IP =                             | TM_WAIT_MODEFGREPLYEvent:EV_RCVD_MSG                                                                             |
|   |                             | 64.102.156.87,                          | 57511:28:38.63908/24/12Sev= 정보/5IKE/0x63000010                                                                   |
|   |                             | IKE Responder                           | MODE_CFG_REPLY:특성 = INTERNAL_IPV4_ADDRESS                                                                        |
|   |                             | starting QM:msg id                      | 값 = 192.168.1.100                                                                                                |
|   |                             | = 0e83792e                              | 57611:28:38.63908/24/12Sev=정보/5IKE/0x63000010                                                                    |
|   |                             | 8월 24일 11:31:13                         | MODE_CFG_REPLY:특성 = INTERNAL_IPV4_NETMASK                                                                        |
|   |                             | [IKEv1                                  | 값 = 255.255.255.0                                                                                                |
|   |                             | DEBUG]Group =                           | 57711:28:38.63908/24/12Sev= 성보/5IKE/0x63000010                                                                   |
|   |                             | ipsec, Username =                       | MODE_CFG_REPLY:특성 = INTERNAL_IPV4_DNS(1):,                                                                       |
|   |                             | user1, IP =                             | 武 = 192.168.1.99                                                                                                 |
|   |                             | 64.102.156.87,                          | 57811:28:38.63908/24/12Sev=정보/5IKE/0x630000D                                                                     |
|   |                             | Delay Quick Mode                        | MODE_CFG_REPLY:특성 =                                                                                              |
|   |                             | processing,                             | MODEFG_UNITY_SAVEPWD:, 값 = 0x00000000                                                                            |
|   |                             | Cert/Trans                              | 57911:28:38.63908/24/12Sev=성보/5IKE/0x630000E                                                                     |
|   |                             | Exch/RM DSID 신                          | MODE_CFG_REPLY:특성 =                                                                                              |
|   |                             | 행중                                      | MODEFG_UNITY_DEFDOMAIN:,                                                                                         |
|   |                             | 8월 24일 11:31:13                         |                                                                                                    |
|   |                             | [[IKEv1]그둡 =                            | 58011:28:38.63908/24/12Sev= 정모/5IKE/0x630000D                                                                    |
|   |                             | ipsec, 사용사 이름                           | MODE_CFG_REPLY:쪽성 = MODEFG_UNITY_PFS:, 값 =                                                                       |
|   |                             | = user1, IP =                           | 58111:28:38.63908/24/12Sev=정모/5IKE/0x630000E                                                                     |
|   |                             | 64.102.156.87, 〒                        | MODE_CFG_REPLY:쪽성 = APPLICATION_VERSION,                                                                         |
|   |                             |                                         | value = Cisco Systems, Inc ASA5505 버전 8.4(4)1                                                                    |
|   |                             | 192.168.1.100에                          | 건설사 폭 14-6월 12일 11:20                                                                                            |
|   |                             | 신송됨                                     | 58211:28:38.63908/24/12Sev= 정모/5IKE/0x630000D                                                                    |
|   |                             | 8월 24일 11:31:13                         |                                                                                                    |
|   |                             |                                         | MODEFG_UNITY_SMARTCARD_REMOVAL_DISCONNE                                                                          |
|   |                             |                                         | 58311:28:38.63908/24/12SeV= 영모/5IKE/0x6300000                                                                    |
|   |                             | Ipsec, Username =                       | MODE_CFG_REPLY:특징 = 우진 및 NAT-T 사용                                                                                |
|   |                             | user1, IP =                             | 포트 번호, 값 = 0x0001194                                                                                             |
|   |                             | 04.102.100.87,                          | 56411.26.39.30706/24/1256V= 니머그/9INE/080300093                                                                   |
|   |                             | Resume Quick                            | INI 배개 연구 ENableDNSRedirection의 값은 1입니다.<br>59544:29:20 26709/24/428av= 디비그/기/////////////////////////////////// |
|   |                             | Cont/Trans                              | 50511.20.39.30700/24/12500 = 101 - 1/1  In  1/20000070                                                           |
|   |                             |                                         | TM MODEEC EUSLIMugatiEV MODEEC DONE SUC                                                                          |
|   |                             | 와 큰 디어스니다                               |                                                                                                    |
|   |                             | [덴뇨푔급니다.<br>0원 24이 41-21-12             |                                                                                                    |
|   |                             | 0월 24월 11.31.13<br>[[[/도/1] 기루 _        |                                                                                                    |
|   |                             | ᆙᇛᇛᇲᄮᄰᅚᆡᅴᆖᆸ                             |                                                                                                    |
|   |                             |                                         |                                                                                                    |
|   |                             | - USELL, IF -                           |                                                                                                    |
|   |                             | 04.102.150.07, 린<br>계 4 와 큰             |                                                                                                    |
|   |                             | /개 I 건 뇨<br> 0위 24이 44:24:42 [          | <br>  /[                                                                                                    |
| l | 글다이진능 DPD 글 구<br>  서하고 보내니다 | 이글 24일   1:31:13  <br>8원 24이 44-24-42 1 | INEVIJIF - 04.102.100.07, 이 연결의 Neep-alive 휴영:DPD<br>IKEv1 DEBUGIGroup - inson Usornomo - usor1 JD - 64          |
| l | ㅇ이끄 ㅗᆸ니너.<br>               | ᆙᅝᆋᆇᇽᆋᆝᇟᇬᆡᇬᆝ<br>ᇚᄮᅜᆄᅆᇬᅆᅭᆇ               | $\mu \nabla \nabla v$ = DEDOGIGIOUP – IPSeC, OSemanie – user I, IP = 04.                                         |
| l |                             | -  ハヿ.02000오<br>  8원 24이 11·21·12       | IKEv1 DEBUGIGroup = insec Username = user1 UP = 64                                                               |
| l |                             | 이 글 스케르 ㅣㅣ.>ㅣ.  >  <br>8원 2/이 11·21·12  | $IKE_V1 DEBUGGroup = ipsec, Username = user1, IP = 04.$                                                          |
| l |                             | ○ᆯ∠┭ᆯ╵╵.>╵.  > <br>  생섯                 |                                                                                                    |
| I |                             | 00                                      |                                                                                                    |

|                                                                                               | 8월 24일 11:31:13 [IKEv1 DEBUG]Group = ipsec, Username = user1, IP = 64.                                                                                                    |
|-----------------------------------------------------------------------------------------------|----------------------------------------------------------------------------------------------------|
|                                                                                               |                                                                                                    |
|                                                                                               | 8월 24일 11:31:13 [IKEv1]IP = 64.102.156.87, IKE_DECODE SENDING Messa                                                                                                    |
|                                                                                               | _  payloads:HDR + 해시(8) + 알림(11) + 없음(0) 종 길이:92                                                                                                    |
|                                                                                               | =================== DPD(Dead Peer Detection) ======                                                                                                    |
|                                                                                               | [58811:28:39.79508/24/12Sev=디버그/7IKE/0x63000015                                                                                                    |
|                                                                                               | intf_data:lcl=0x0501A8C0, 마스크=0x00FFFFFF, bcast=0xFF01A8C0, b                                                                                                    |
|                                                                                               | 58911:28:39.79508/24/12Sev=디버그/7IKE/0x63000076                                                                                                    |
|                                                                                               | NAV Trace->SA:I Cookie=D56197780D7BE3E5 R Cookie=1B301D2DE710EI                                                                                                    |
|                                                                                               | CMN MODECFG PROGEvent:EV INIT P2                                                                                                    |
|                                                                                               |                                                                                                    |
|                                                                                               | □ 드라이버로부터 키 요청을 받았습니다.로컬 IP = 192.168.1.100, GW IP = 64.10                                                                                                    |
|                                                                                               | 59111:28:39.79508/24/12Sev=디버그/7IKE/0x63000076                                                                                                    |
|                                                                                               | NAV Trace->SA:I Cookie=D56197780D7BE3E5 R Cookie=1B301D2DE710EI                                                                                                    |
|                                                                                               | CMN ACTIVEvent:EV NO 이벤트                                                                                                    |
|                                                                                               | 59211:28:39.79508/24/12Sev=디버그/7IKE/0x63000076                                                                                                    |
|                                                                                               | NAV Trace->QM:MsqID=0E83792ECurState:QM 초기화 이벤트:EV 개시자                                                                                                    |
|                                                                                               | 59311:28:39.79508/24/12Sev=디버그/7IKE/0x63000076                                                                                                    |
|                                                                                               | NAV Trace->QM:MsqID=0E83792ECurState:QM BLD MSG1이벤트:EV CHK                                                                                                    |
|                                                                                               | 59411:28:39.79608/24/12Sev=디버그/7IKE/0x63000076                                                                                                    |
|                                                                                               | NAV Trace->QM:MsqID=0E83792ECurState:QM BLD MSG1이벤트:EV BLD                                                                                                    |
|                                                                                               | 59511:28:39.79608/24/12Sev=디버그/7IKE/0x63000076                                                                                                    |
|                                                                                               | NAV Trace->QM:MsgID=0E83792ECurState:QM SND MSG1이벤트:EV STA                                                                                                    |
|                                                                                               | 59611:28:39.79608/24/12Sev=디버그/7IKE/0x63000076                                                                                                    |
|                                                                                               | NAV Trace->QM:MsgID=0E83792ECurState:QM SND MSG1이벤트:EV SND                                                                                                    |
|                                                                                               | 59711:28:39.79608/24/12Sev=정보/4IKE/0x63000013                                                                                                    |
|                                                                                               | >>>ISAKMP OAK OM *(HASH SA NON ID ID)를 64 102 156 88으로 전송                                                                                                    |
|                                                                                               |                                                                                                    |
|                                                                                               | <====================================                                                                                                    |
| <br>                                                                                          |                                                                                                    |
| <br>QM1을 받습니다.                                                                                | 응가 이 시 ( QM1 ( I) (CI1, CI1, CI1, ID, ID) 을 아니 ( ID) (ICC. COLL ( ID) (ICC. COLL ( ID) (ID) (ICC. CILL ( ID) (ID) (ID) (ID) (ICC. CILL ( ID) (ID) (ID) (ID) (ID) (ID) (ID) (ID                                                                                                    |
| <br>QM1을 받습니다.<br>                                                                            | Image: Section of the difference of the difference o |
| QM1을 받습니다.<br>QM1을 처리합니다.<br>관련 구성:                                                           | Statistics       Statistics       Statistics </th                                                                                                    |
| QM1을 받습니다.<br>QM1을 처리합니다.<br>관련 구성:                                                           | <t< th=""></t<>                                                                                                    |
| QM1을 받습니다.<br>QM1을 처리합니다.<br>관련 구성:<br>crypto dynamic-map                                     | Statuti Content of the difference of the difference  |
| QM1을 받습니다.<br>QM1을 처리합니다.<br>관련 구성:<br>crypto dynamic-map<br>DYN 10 set transform-            | Starting of the dual (in term, or t, nort, nor |
| QM1을 받습니다.<br>QM1을 처리합니다.<br>관련 구성:<br>crypto dynamic-map<br>DYN 10 set transform-<br>set TRA | <===================================                                                                                                    |
| QM1을 받습니다.<br>QM1을 처리합니다.<br>관련 구성:<br>crypto dynamic-map<br>DYN 10 set transform-<br>set TRA | <===================================                                                                                                    |
| QM1을 받습니다.<br>QM1을 처리합니다.<br>관련 구성:<br>crypto dynamic-map<br>DYN 10 set transform-<br>set TRA | Image: Provident Control (Intern, ON, Hort, ID, ID) (D) (D) (D) (D) (D) (D) (D) (D) (D) (                                                                                                    |
| QM1을 받습니다.<br>QM1을 처리합니다.<br>관련 구성:<br>crypto dynamic-map<br>DYN 10 set transform-<br>set TRA | Image: Provide the contraction of the contraction of the contrest of the contraction of the contraction of the con |
| QM1을 받습니다.<br>QM1을 처리합니다.<br>관련 구성:<br>crypto dynamic-map<br>DYN 10 set transform-<br>set TRA | <===================================                                                                                                    |
| QM1을 받습니다.<br>QM1을 처리합니다.<br>관련 구성:<br>crypto dynamic-map<br>DYN 10 set transform-<br>set TRA | Image: Section with control in control in contrel in contrel in contrel in control in control in contrel in con |
| QM1을 받습니다.<br>QM1을 처리합니다.<br>관련 구성:<br>crypto dynamic-map<br>DYN 10 set transform-<br>set TRA | <===================================                                                                                                    |
| QM1을 받습니다.<br>QM1을 처리합니다.<br>관련 구성:<br>crypto dynamic-map<br>DYN 10 set transform-<br>set TRA | <===================================                                                                                                    |
| QM1을 받습니다.<br>QM1을 처리합니다.<br>관련 구성:<br>crypto dynamic-map<br>DYN 10 set transform-<br>set TRA | Image: Provide the order of the end of the end of the en |
| QM1을 받습니다.<br>QM1을 처리합니다.<br>관련 구성:<br>crypto dynamic-map<br>DYN 10 set transform-<br>set TRA | Image: Provide time of the dim (initial, ord, non, ib), ib) a orthologic object at the dim (initial, ord, non, ib), ib) a orthologic object at the dim (initial, ord, non, ib), ib) a orthologic object at the dim (initial, ord, non, ib), ib) a orthologic object at the dim (initial, ord, non, ib), ib) a orthologic object at the dim (initial, ord, non, ib), ib) a orthologic object at the dim (initial, ord, non, ib), ib) a orthologic object at the dim (initial, ord, non, ib), ib) a orthologic object at the dim (initial, ord, non, ib), ib) a orthologic object at the dim (initial, ord, non, ib), ib) a orthologic object at the dim (initial, ord, ord, ib), ib) a orthologic object at the dim (initial, ord, ord, ib), ib) a orthologic object at the dim (initial, ord, ord, ord, ord, ord, ord, ord, ord                                                                                                    |
| QM1을 받습니다.<br>QM1을 처리합니다.<br>관련 구성:<br>crypto dynamic-map<br>DYN 10 set transform-<br>set TRA | Image: Provide and the provided and the provided and the pr |
| QM1을 받습니다.<br>QM1을 처리합니다.<br>관련 구성:<br>crypto dynamic-map<br>DYN 10 set transform-<br>set TRA | Image: Problem (interly, br, recry, ib., ib., ib., ib., ib., ib., ib., ib.                                                                                                    |
| QM1을 받습니다.<br>QM1을 처리합니다.<br>관련 구성:<br>crypto dynamic-map<br>DYN 10 set transform-<br>set TRA | Image: Productive of the difference of the productive of the productive of the difference of the productive of the productiv |
| QM1을 받습니다.<br>QM1을 처리합니다.<br>관련 구성:<br>crypto dynamic-map<br>DYN 10 set transform-<br>set TRA | Image: Section of the section of the section of t |
| QM1을 받습니다.<br>QM1을 처리합니다.<br>관련 구성:<br>crypto dynamic-map<br>DYN 10 set transform-<br>set TRA | Image: State of the state of the state |
| QM1을 받습니다.<br>QM1을 처리합니다.<br>관련 구성:<br>crypto dynamic-map<br>DYN 10 set transform-<br>set TRA | Image: State of the state of the state |
| QM1을 받습니다.<br>QM1을 처리합니다.<br>관련 구성:<br>crypto dynamic-map<br>DYN 10 set transform-<br>set TRA | Image: Statistic of the statistic of the statis of the statistic of the statistic of the statistic of the stat |

| I |                          |                                                                                                    |
|---|--------------------------|----------------------------------------------------------------------------------------------------|
|   |                          | 의해 정의된 UDP-Encapsulated-Tunnel 및 UDP-Encapsulated-Transport 모드                                                                                                    |
|   |                          | 8월 24일 11:31:13 [IKEv1 DEBUG]Group = ipsec, Username = user1, IP = 64.                                                                                                    |
|   |                          | 의해 정의된 UDP-Encapsulated-Tunnel 및 UDP-Encapsulated-Transport 모드                                                                                                    |
|   |                          | 8월 24일 11·31·13 [IKEv1] 그릇 = insec 사용자 이름 = user1 IP = 64 102 156                                                                                                    |
|   |                          | $  0  \ge 24 \ge 11.01.10   1(24)  _{1} = 10366,   0  < 0.102.100.$                                                                                                    |
|   |                          |                                                                                                    |
|   |                          | 8월 24일 11:31:13 [IKEv1 DEBUG]Group = ipsec, Username = user1, IP = 64.                                                                                                    |
|   |                          | 처리                                                                                                    |
|   | QM2를 구성합니다.              | 8월 24일 11:31:13 [IKEv1 DEBUG]Group = ipsec, Username = user1, IP = 64.                                                                                                    |
|   | 과려구선·                    | # 12 Transform # 1 accentableMatches global IPSec SA entry # 10                                                                                                    |
|   |                          | = 12, Hanstoff $   = 1$ acceptable matches global in Sec OV entry $   = 10$                                                                                                    |
|   |                          | 0월 24월 11.31.13 [IKEV1]그곱 - IPSEC, 자중자 이금 - USEL1, IP - 04.102.130.                                                                                                    |
|   | tunnel-group EZ          | IIPSEC:0xcfdffc90에서 생성된 새로운 원시 SA,                                                                                                    |
|   | type remote-access !     | ∥SCB:0xCFDFFB58, 방향:인바운드                                                                                                    |
|   | (tunnel type ra = tunnel | SPI:0x9E18ACB2                                                                                                    |
|   | cype remote-access)      | 세션 ID:0x00138000                                                                                                    |
|   | crypto ipsec transform-  | \/PIF H ≅ ·0x0000004                                                                                                    |
|   | set IRA esp-aes esp-     | 다녀 오혀.고                                                                                                    |
|   | crypto insec security-   | 니글 ㅠ ㅇ.니                                                                                                    |
|   | association lifetime     | 半도도글:esp                                                                                                    |
|   | seconds 28800            | 수녕:240조                                                                                                    |
|   | crypto ipsec security-   | 8월 24일 11:31:13 [IKEv1 DEBUG]Group = ipsec, Username = user1, IP = 64.                                                                                                    |
|   | association lifetime     | SPI를 받았습니다.SPI = 0x9e18acb2                                                                                                    |
|   | kilobytes 4608000        | 8월 24일 11:31:13 [IKEv1 DEBLIG]Group = insec Username = user1 IP = 64                                                                                                    |
|   | crypto dynamic-map       | 다 그츠                                                                                                    |
|   | DYN 10 set transform-    |                                                                                                    |
|   | set TRA                  | [8월 24일 11:31:13 [IKEV1 DEBUG]Group = Ipsec, Username = user1, IP = 64.                                                                                                    |
|   | crypto map MAP 65000     | 생성                                                                                                    |
|   | ipsec-isakmp dynamic     | 8월 24일 11:31:13 [IKEv1 DEBUG]Group = ipsec, Username = user1, IP = 64.                                                                                                    |
|   | DYN                      | 구성                                                                                                    |
|   | crypto map MAP           | 8월 24일 11·31·13 [IKEv1]Group = ipsec, Username = user1, IP = 64,102,156                                                                                                    |
|   | interface outside        | [] 같은 가는 가는 가는 [[N는가]]이 여유가 이용하다, 이 이용하다 이용하다, N 이용가 하는 가는 것이다.<br>[] 재지전 기가(2147483초 ~ 86400초)                                                                                                    |
|   |                          | [0.9] 24.9] 44:24:42 [IVEv4 DEPUC]Croup = incore Upperhame = upper1 ID = 64]                                                                                                    |
|   |                          | [0월 24월 11.31.13 [IKEVT DEDOG]GIOUP - IPSEC, OSEITIAITIE - USELT, IF - 04.                                                                                                    |
|   |                          | 도느 구성                                                                                                    |
|   |                          | 8월 24일 11:31:13 [IKEv1 DEBUG]Group = ipsec, Username = user1, IP = 64.                                                                                                    |
|   |                          | 8월 24일 11:31:13 [IKEv1 DEBUG]그룹 = ipsec, 사용자 이름 = user1, IP = 64.                                                                                                    |
|   |                          | 원격 호스트:192.168.1.100프로토콜 0포트 0                                                                                                    |
|   |                          | 로컬 서브넷·0.0.0.0 mask 0.0.0.0 프로토콜 0포트 0                                                                                                    |
|   |                          | 8월 24일 11:31:13 [IKEv1 DEBLIG]Group = insec Username = user1 IP = 64                                                                                                    |
|   |                          | $D \subseteq 24 \supseteq 11.01.10$ [INCV1 DEDOO]Oloup = ipsec, oscinanc = useri, ii = 04.                                                                                                    |
|   |                          |                                                                                                    |
|   |                          | [8월 24일 11:31:13 [IKEV1 DEBUG]Group = ipsec, Username = user1, IP = 64.                                                                                                    |
|   |                          | 구성                                                                                                    |
|   | QM2를 보냅니다.               | 8월 24일 11:31:13 [IKEv1 DECODE]Group = ipsec, Username = user1, IP = 6                                                                                                    |
|   |                          | 보내는 IKE Responder:msg id = 0e83792e                                                                                                    |
|   |                          | 8월 24일 11:31:13 [IKEv1]IP = 64 102 156 87 IKE DECODE SENDING Mess                                                                                                    |
|   |                          | D = 2 + E + D = 100 + D = 100 + D |
|   |                          |                                                                                                    |
|   |                          | ===============================                                                                                                    |
|   |                          | 60811:28:39.96208/24/12Sev=정보/4IKE/0x63000014                                                                                                    |
|   |                          | ∥수신 <<< ISAKMP OAK QM *(HASH, SA, NON, ID, ID, ID,                                                                                                    |
| ļ |                          | NOTIFY:STATUS RESP LIFETIME)의 64.102.156.88                                                                                                    |
| ļ | L                        | IL                                                                                                    |
| ļ |                          |                                                                                                    |
| ļ |                          |                                                                                                    |
| ļ |                          | /サヘlヘト ᅻフl:D5619//80D/BE3E5                                                                                                    |
| ļ |                          | 응답자 쿠키:1B301D2DE710EDA0                                                                                                    |
| ļ |                          | ∥다음 페이로드:해시                                                                                                    |
| ļ |                          | 비버전(16진수):10                                                                                                    |
| ļ |                          | Fychange 유형·빠른 모드                                                                                                    |
| 1 | 11                       |                                                                                                    |

| 플래그:(암호화)<br>MessagelD(16진수):E83792E<br>길이:188<br>페이로드 해시<br>다음 페이로드:보안 연계<br>예약됨:00<br>페이로드 길이:24<br>데이터(16진수):CABF38A62C9B88D1691E81F3857D6189534B2EC0<br>페이로드 보안 연결<br>다음 페이로드:노네<br>예약됨:00<br>페이로드 길이:52<br>도이:IPsec<br>상황:(SIT_IDENTITY_ONLY)                                                                                                    |
|----------------------------------------------------------------------------------------------------|
| 페이로드 제안<br>다음 페이로드:없음<br>예약됨:00<br>페이로드 길이:40<br>제안 #:1<br>프로토콜 ID:PROTO_IPSEC_ESP<br>SPI 크기:4<br>변환 수:1<br>SPI:9E18ACB2                                                                                                    |
| 페이로드 변환<br>다음 페이로드:없음<br>예약됨:00<br>페이로드 길이:28<br>변환 번호:1<br>변환 ID:ESP_3DES<br>예약2:0000<br>수명 유형:초<br>수명 기간(16진수):0020C49B<br>캡슐화 모드:UDP 터널<br>인증 알고리즘:SHA1<br>페이로드 Nonce<br>다음 페이로드:식별<br>예약됨:00<br>페이로드 길이:24<br>데이터(16진수):3A079B75DA512473706F235EA3FCA61F1D15D4CD<br>페이로드 길이:24<br>데이터(16진수):3A079B75DA512473706F235EA3FCA61F1D15D4CD<br>페이로드 길이:24<br>데이터(16진수):3A079B75DA512473706F235EA3FCA61F1D15D4CD<br>페이로드 길이:24<br>데이터(16진수):3A079B75DA512473706F235EA3FCA61F1D15D4CD<br>페이로드 길이:24<br>데이터(16진수):192.168.1.100<br>페이로드 길이:16 |

|                                                                                   | ID 유형:IPv4 서브넷                                                                                                    |
|-----------------------------------------------------------------------------------|----------------------------------------------------------------------------------------------------|
|                                                                                   | 프로토콜 ID(UDP/TCP 등):0                                                                                                    |
|                                                                                   | 포트:0                                                                                                    |
|                                                                                   | ID 데이터(&F);0.0.0.0/0.0.0                                                                                                    |
|                                                                                   | 페이로드 알림                                                                                                    |
|                                                                                   | 다음 페이로드:없음                                                                                                    |
|                                                                                   | 예약됨:00                                                                                                    |
|                                                                                   | 페이로드 길이:28                                                                                                    |
|                                                                                   | 도이:IPsec                                                                                                    |
|                                                                                   | 프로토콜 ID:PROTO_IPSEC_ESP                                                                                                    |
|                                                                                   | SPI 크기:4                                                                                                    |
|                                                                                   | 알림 유형:STATUS_RESP_LIFETIME                                                                                                    |
|                                                                                   | SPI:9E18ACB2                                                                                                    |
|                                                                                   | 데이터 콜론(&F);                                                                                                    |
|                                                                                   | 수명 유형:초                                                                                                    |
|                                                                                   | 수명 기간(16진수):00015180                                                                                                    |
|                                                                                   | 61011:28:39.96508/24/12Sev=디버그/7IKE/0x63000076                                                                                                    |
|                                                                                   | NAV Trace->QM:MsqID=0E83792ECurState:QM WAIT MSG2이벤트:EV RC                                                                                                    |
|                                                                                   | 61111:28:39.96508/24/12Sev=정보/5IKE/0x63000045                                                                                                    |
|                                                                                   | RESPONDER-LIFETIME 알림의 값은 86400초입니다                                                                                                    |
|                                                                                   | 61211·28·39 96508/24/12Sev=CIHフ/7IKE/0x63000076                                                                                                    |
|                                                                                   | NAV Trace->OM·MsoID=0F83792FCurState:OM_WAIT_MSG201베E·FV_CH                                                                                                    |
|                                                                                   | NAV Trace=>QM:M39iD=0E03732E0010tate.QM_VAT_M002201 世里:EV_011<br>61311:28:30 96508/24/12Sev=E1Hフ/7IKE/0x63000076                                                                                                    |
|                                                                                   | 01311.20.33.303000/24/1206V-2月日二/11(C/0x030000010                                                                                                    |
|                                                                                   | NAV_TTACE-2QMI.MISGID=0E03792ECUIState.QM_DED_MISG301ゼニ.EV_DED_                                                                                                    |
|                                                                                   | 01411.20.39.90300/24/1236V-ビロユ//IRE/0x030000/0                                                                                                    |
|                                                                                   |                                                                                                    |
|                                                                                   |                                                                                                    |
|                                                                                   | 등급자 구기: IB30 ID2DE7 I0EDA0<br>다운 팬이크드·테니                                                                                                    |
|                                                                                   | 다금 페이노드:에지                                                                                                    |
|                                                                                   | [며신(10신구)]][0<br>[Suchanna 유형:빠르 모드                                                                                                    |
|                                                                                   | Exchange 유영:빠는 모드                                                                                                    |
|                                                                                   | 비표 케 그 / 아 는 된 \                                                                                                    |
|                                                                                   | 플래그:(암호화)                                                                                                    |
|                                                                                   | 플래그:(암호화)<br>MessageID(16진수):E83792E                                                                                                    |
|                                                                                   | 플래그:(암호화)<br>MessageID(16진수):E83792E<br>길이:52                                                                                                    |
|                                                                                   | 플래그:(암호화)<br>MessageID(16진수):E83792E<br>길이:52                                                                                                    |
|                                                                                   | 플래그:(암호화)<br>MessageID(16진수):E83792E<br>길이:52<br>페이로드 해시                                                                                                    |
|                                                                                   | 플래그:(암호화)<br>MessageID(16진수):E83792E<br>길이:52<br>페이로드 해시<br>다음 페이로드:없음                                                                                                    |
|                                                                                   | 플래그:(암호화)<br>MessageID(16진수):E83792E<br>길이:52<br>페이로드 해시<br>다음 페이로드:없음<br>예약됨:00                                                                                                    |
|                                                                                   | 플래그:(암호화)<br>MessageID(16진수):E83792E<br>길이:52<br>페이로드 해시<br>다음 페이로드:없음<br>예약됨:00<br>페이로드 길이:24                                                                                                    |
|                                                                                   | 플래그:(암호화)<br>MessagelD(16진수):E83792E<br>길이:52<br>페이로드 해시<br>다음 페이로드:없음<br>예약됨:00<br>페이로드 길이:24<br>데이터(16진수):CDDC20D91EB4B568C826D6A5770A5CF020141236                                                                                                    |
|                                                                                   | 플래그:(암호화)<br>MessageID(16진수):E83792E<br>길이:52<br>페이로드 해시<br>다음 페이로드:없음<br>예약됨:00<br>페이로드 길이:24<br>데이터(16진수):CDDC20D91EB4B568C826D6A5770A5CF020141236<br>61511:28:39.96508/24/12Sev=디버그/7IKE/0x63000076                                                                                                    |
|                                                                                   | 플래그:(암호화)<br>MessagelD(16진수):E83792E<br>길이:52<br>페이로드 해시<br>다음 페이로드:없음<br>예약됨:00<br>페이로드 길이:24<br>데이터(16진수):CDDC20D91EB4B568C826D6A5770A5CF020141236<br>61511:28:39.96508/24/12Sev=디버그/7IKE/0x63000076<br>NAV Trace->QM:MsgID=0E83792ECurState:QM_SND_MSG3이벤트:EV_SND                                                                                                    |
|                                                                                   | 플래그:(암호화)<br>MessagelD(16진수):E83792E<br>길이:52<br>페이로드 해시<br>다음 페이로드:없음<br>예약됨:00<br>페이로드 길이:24<br>데이터(16진수):CDDC20D91EB4B568C826D6A5770A5CF020141236<br>61511:28:39.96508/24/12Sev=디버그/7IKE/0x63000076<br>NAV Trace->QM:MsgID=0E83792ECurState:QM_SND_MSG3이벤트:EV_SND<br>61611:28:39.96508/24/12Sev=정보/4IKE/0x63000013                                                                                         |
|                                                                                   | 플래그:(암호화)<br>MessagelD(16진수):E83792E<br>길이:52<br>페이로드 해시<br>다음 페이로드:없음<br>예약됨:00<br>페이로드 길이:24<br>데이터(16진수):CDDC20D91EB4B568C826D6A5770A5CF020141236<br>61511:28:39.96508/24/12Sev=디버그/7IKE/0x63000076<br>NAV Trace->QM:MsgID=0E83792ECurState:QM_SND_MSG3이벤트:EV_SND<br>61611:28:39.96508/24/12Sev=정보/4IKE/0x63000013<br>>>>ISAKMP OAK QM *(HASH)를 64.102.156.88으로 전송                                         |
|                                                                                   | 플래그:(암호화)<br>MessageID(16진수):E83792E<br>길이:52<br>페이로드 해시<br>다음 페이로드:없음<br>예약됨:00<br>페이로드 길이:24<br>데이터(16진수):CDDC20D91EB4B568C826D6A5770A5CF020141236<br>61511:28:39.96508/24/12Sev=디버그/7IKE/0x63000076<br>NAV Trace->QM:MsgID=0E83792ECurState:QM_SND_MSG3이벤트:EV_SND<br>61611:28:39.96508/24/12Sev=정보/4IKE/0x63000013<br>>>>ISAKMP OAK QM *(HASH)를 64.102.156.88으로 전송                                         |
|                                                                                   | 플래그:(암호화)<br>MessagelD(16진수):E83792E<br>길이:52<br>페이로드 해시<br>다음 페이로드:없음<br>예약됨:00<br>페이로드 길이:24<br>데이터(16진수):CDDC20D91EB4B568C826D6A5770A5CF020141236<br>61511:28:39.96508/24/12Sev=디버그/7IKE/0x63000076<br>NAV Trace->QM:MsgID=0E83792ECurState:QM_SND_MSG3이벤트:EV_SND<br>61611:28:39.96508/24/12Sev=정보/4IKE/0x63000013<br>>>>ISAKMP OAK QM *(HASH)를 64.102.156.88으로 전송                                         |
| <br><br>QM3를 받습니다.                                                                | 플래그:(암호화)<br>MessageID(16진수):E83792E<br>길이:52<br>페이로드 해시<br>다음 페이로드:없음<br>예약됨:00<br>페이로드 길이:24<br>데이터(16진수):CDDC20D91EB4B568C826D6A5770A5CF020141236<br>61511:28:39.96508/24/12Sev=디버그/7IKE/0x63000076<br>NAV Trace->QM:MsgID=0E83792ECurState:QM_SND_MSG3이벤트:EV_SND<br>61611:28:39.96508/24/12Sev=정보/4IKE/0x63000013<br>>>>ISAKMP OAK QM *(HASH)를 64.102.156.88으로 전송<br>                                     |
| QM3를 받습니다.                                                                        | 플래그:(암호화)<br>MessageID(16진수):E83792E<br>길이:52<br>페이로드 해시<br>다음 페이로드:없음<br>예약됨:00<br>페이로드 길이:24<br>데이터(16진수):CDDC20D91EB4B568C826D6A5770A5CF020141236<br>61511:28:39.96508/24/12Sev=디버그/7IKE/0x63000076<br>NAV Trace->QM:MsgID=0E83792ECurState:QM_SND_MSG3이벤트:EV_SND<br>61611:28:39.96508/24/12Sev=정보/4IKE/0x63000013<br>>>>ISAKMP OAK QM *(HASH)를 64.102.156.88으로 전송<br>===================================  |
| QM3를 받습니다.<br>QM3 처리. 인바운드 및                                                      | 플래그:(암호화)<br>MessageID(16진수):E83792E<br>길이:52<br>페이로드 해시<br>다음 페이로드:없음<br>예약됨:00<br>페이로드 길이:24<br>데이터(16진수):CDDC20D91EB4B568C826D6A5770A5CF020141236<br>61511:28:39.96508/24/12Sev=디버그/7IKE/0x63000076<br>NAV Trace->QM:MsgID=0E83792ECurState:QM_SND_MSG3이벤트:EV_SND<br>61611:28:39.96508/24/12Sev=정보/4IKE/0x63000013<br>>>>ISAKMP OAK QM *(HASH)를 64.102.156.88으로 전송<br><=================================== |
| QM3를 받습니다.<br>QM3 처리. 인바운드 및<br>아웃바운드 SPI(보안 매                                    | 플래그:(암호화)<br>MessagelD(16진수):E83792E<br>길이:52<br>페이로드 해시<br>다음 페이로드:없음<br>예약됨:00<br>페이로드 길이:24<br>데이터(16진수):CDDC20D91EB4B568C826D6A5770A5CF020141236<br>61511:28:39.96508/24/12Sev=디버그/7IKE/0x63000076<br>NAV Trace->QM:MsgID=0E83792ECurState:QM_SND_MSG3이벤트:EV_SND<br>61611:28:39.96508/24/12Sev=정보/4IKE/0x63000013<br>>>>ISAKMP OAK QM *(HASH)를 64.102.156.88으로 전송<br><=================================== |
| QM3를 받습니다.<br>QM3 처리. 인바운드 및<br>아웃바운드 SPI(보안 매<br>개 변수 인덱스)를 만듭니                  | 플래그:(암호화)<br>MessagelD(16진수):E83792E<br>길이:52<br>페이로드 해시<br>다음 페이로드:없음<br>예약됨:00<br>페이로드 길이:24<br>데이터(16진수):CDDC20D91EB4B568C826D6A5770A5CF020141236<br>61511:28:39.96508/24/12Sev=디버그/7IKE/0x63000076<br>NAV Trace->QM:MsgID=0E83792ECurState:QM_SND_MSG3이벤트:EV_SND<br>61611:28:39.96508/24/12Sev=정보/4IKE/0x63000013<br>>>>ISAKMP OAK QM *(HASH)를 64.102.156.88으로 전송<br><=================================== |
| QM3를 받습니다.<br>QM3 처리. 인바운드 및<br>아웃바운드 SPI(보안 매<br>개 변수 인덱스)를 만듭니<br>다. 호스트에 대한 고정 | 플래그:(암호화)<br>MessageID(16진수):E83792E<br>길이:52<br>페이로드 해시<br>다음 페이로드:없음<br>예약됨:00<br>페이로드 길이:24<br>데이터(16진수):CDDC20D91EB4B568C826D6A5770A5CF020141236<br>61511:28:39.96508/24/12Sev=디버그/7IKE/0x63000076<br>NAV Trace->QM:MsgID=0E83792ECurState:QM_SND_MSG3이벤트:EV_SNE<br>61611:28:39.96508/24/12Sev=정보/4IKE/0x63000013<br>>>>ISAKMP OAK QM *(HASH)를 64.102.156.88으로 전송<br><=================================== |

|   | 경로를 추가합니다.              | Mode Key!                                                                                                    |
|---|-------------------------|----------------------------------------------------------------------------------------------------|
|   | 관련 구성:                  | 8월 24일 11:31:13 [IKEv1 DEBUG]Group = ipsec. Username = user1. IP = 64.                                                                                                    |
|   |                         | 회에서 암호화 맵 out-dyn-map 10 일치하는 ACI 을 찾습니다. 알 수 없음·반환돋                                                                                                    |
|   | crypto ipsec transform- | cs. id=cc107/10·규칙=0000000                                                                                                    |
|   | set TRA esp-aes esp-    | [0.5] $[0.5]$ $[0.5]$ $[0.5$ |
|   | sha-hmac                | 0 = 24 = 11.31.13 [INEVI DEDOG]GIOUP - Ipsec, Osemaine - useri, IP - 04.                                                                                                    |
|   | crypto ipsec security-  |                                                                                                    |
|   | association lifetime    | IIPSEC:0xccc9ed60에서 생성된 새 원지 SA,                                                                                                    |
|   | seconds 28800           | SCB:0xCF7F59E0,                                                                                                    |
|   | crypto ipsec security-  | 방향:아웃바운드                                                                                                    |
|   | association lifetime    | SPI:0xC055290A                                                                                                    |
|   | Kilobytes 4608000       | 세션 ID:0x00138000                                                                                                    |
|   | DVN 10 set transform-   | VPIF 번호:0x0000004                                                                                                    |
|   | set TRA                 | 터널 유형:라                                                                                                    |
|   | crypto dynamic-map      | 고 루 토 콕·esp                                                                                                    |
|   | DYN 10 set reverse-     |                                                                                                    |
|   | route                   | 이 8.240고<br>비미오디스· 안 큰 된 ㅎ ㅅ ㅌ ㅇㅁ오ㅅ 어데이ㅌ_ 오머 ०··০০55200ㅅ                                                                                                    |
|   |                         | IFSEC.한표한 오스트 OBSA 립데이트, SFI 0XC055290A                                                                                                    |
|   |                         | [[PSEC:아굿마군드 VPN 진팩스트 성영, SPI 0XC055290A                                                                                                    |
|   |                         | 클래그:0x00000025                                                                                                    |
|   |                         | SA:0xccc9ed60                                                                                                    |
|   |                         | SPI:0xC055290A                                                                                                    |
|   |                         | MTU:1500바이트                                                                                                    |
|   |                         | VCID:0x0000000                                                                                                    |
|   |                         | 피어:0x0000000                                                                                                    |
|   |                         | SCB:0xA5922B6B                                                                                                    |
|   |                         | 채널·0xc82afb60                                                                                                    |
|   |                         | IPSEC:완료된 아웃바운드 VPN 컨텍스트, SPI 0xC055290A                                                                                                    |
|   |                         | \/PN 해⊑·0×0015909c                                                                                                    |
|   |                         | IDSEC·새 아운바으로 아후할 구성 SDI 0vC055200A                                                                                                    |
|   |                         | FSEC.제 이것비판트 금오의    ㅋ, SFT 0xC035290A                                                                                                    |
|   |                         |                                                                                                    |
|   |                         | 소 마스크:0.0.0.0                                                                                                    |
|   |                         | dst 수소:192.168.1.100                                                                                                    |
|   |                         | Dst 마스크:255.255.255.255                                                                                                    |
|   |                         | 소스 포트                                                                                                    |
|   |                         | 상한:0                                                                                                    |
|   |                         | 낮음:0                                                                                                    |
|   |                         | 운영·무시                                                                                                    |
|   |                         | Dst Ŧ E                                                                                                    |
|   |                         |                                                                                                    |
|   |                         | 6년.0                                                                                                    |
|   |                         |                                                                                                    |
|   |                         |                                                                                                    |
|   |                         | 프도도골:\)<br> 포코드콜: 나이 키지                                                                                                    |
|   |                         | 프로토콜 사용:거짓                                                                                                    |
|   |                         | SPI:0x0000000                                                                                                    |
|   |                         | ┃SPI 사용:거짓                                                                                                    |
|   |                         | ┃IPSEC:완료된 아웃바운드 암호화 규칙, SPI 0xC055290A                                                                                                    |
|   |                         | 규칙 ID:0xcb47a710                                                                                                    |
| ļ |                         | ┃IPSEC:새 아웃바운드 허용 규칙. SPI 0xC055290A                                                                                                    |
| ļ |                         | · · · · · · · · · · · · · · · · · · ·                                                                                                    |
| ļ |                         | 人 中人 ヨ・255 255 255 255                                                                                                    |
| ļ |                         | =                                                                                                    |
| ļ |                         |                                                                                                    |
| ļ |                         |                                                                                                    |
| ļ |                         | 비소스 포트<br>비사리 · · · · · ·                                                                                                    |
|   |                         | 상한:4500                                                                                                    |
|   |                         |                                                                                                    |

| 낮음:4500                                                                             |
|-------------------------------------------------------------------------------------|
| 운영:같음                                                                               |
| Dst 포트                                                                              |
| 상한:58506                                                                            |
| 낮음:58506                                                                            |
| 오여·가으                                                                               |
|                                                                                     |
|                                                                                     |
| 프도도글 사용:심                                                                           |
| SPI:0x00000000                                                                      |
| SPI 사용:거짓                                                                           |
| IPSEC:아웃바운드 허용 규칙, SPI 0xC055290A 완료                                                |
| 규칙 ID:0xcdf3cfa0                                                                    |
| 8월 24일 11:31:13 [IKEv1 DEBUG]Group = ipsec. Username = user1. IP = 64.              |
| 회에서 암호화 맨 out-dyn-man 10 익치하는 ACI 을 찾습니다. 악 수 없음·반환돌                                |
|                                                                                     |
| CS_Id=CC107+10, [[ ]=00000000                                                       |
| [0월 24월 11.31.13 [INEVI]그곱 - IPSEC, 자증자 이름 - USEI I, IP - 04.102.130.0              |
| 문드 SPI = 0x9e18ac02, 아웃바운드 모안 업상 완료                                                 |
| SPI = 0xc055290a                                                                    |
| 8월 24일 11:31:13 [IKEv1 DEBUG]Group = ipsec, Username = user1, IP = 64.              |
| SA에 대한 KEY_ADD 메시지가 있습니다.SPI = 0xc055290a                                           |
| IPSEC:완료된 호스트 IBSA 업데이트, SPI 0x9E18ACB2                                             |
| IPSEC 인바운드 VPN 컨텍스트 생성 SPI 0x9E18ACB2                                               |
| 프래그·0x00000026                                                                      |
|                                                                                     |
|                                                                                     |
| SPI:0x9E18ACB2                                                                      |
| MIU:0바이트                                                                            |
| VCID:0x0000000                                                                      |
| 피어:0x0015909C                                                                       |
| SCB:0xA5672481                                                                      |
| 채널:0xc82afb60                                                                       |
| IPSEC:완료된 인바운드 VPN 컨텍스트_SPI 0x9E18ACB2                                              |
| N/PN 해드·0×0016210c                                                                  |
| 이 이 전 월 3000 102 130<br>비미오트 C·아님은 비난은 트 //DNI 커테스트 0·/0015000C 오미 0·/C055200A 어디이트 |
| IPSEC.아굿마군드 VPN 신팩스트 0x00159090, SPI 0xC055290A 칩데이트<br>프레코 0x00000005              |
| 글대:UXUUUUUU25                                                                       |
| SA:0xccc9ed60                                                                       |
| SPI:0xC055290A                                                                      |
| MTU:1500바이트                                                                         |
| VCID:0x0000000                                                                      |
| 耳lof:0x0016219C                                                                     |
| SCB:0xA5922B6B                                                                      |
| 14L1.0xc82cfb60                                                                     |
| 에 걸.0xcozaidou<br>upero.아크토 아우네 오도 VpN 커테스토 CDI 0vC055200A                          |
| IPSEC:윈됴쇤 아굿마푼드 VPN 긴텍스트, SPI 0XC055290A                                            |
| VPN 앤들:0x0015909c                                                                   |
| IPSEC:완료된 아웃바운드 내부 규직, SPI 0xC055290A                                               |
| 규칙 ID:0xcb47a710                                                                    |
| IPSEC:완료된 아웃바운드 외부 SPD 규칙, SPI 0xC055290A                                           |
| 규칙 ID:0xcdf3cfa0                                                                    |
| IPSEC·새 인바운드 터널 ㅎ름 규칙_SPI 0x9E18ACB2                                                |
| ····································                                                |
|                                                                                     |
|                                                                                     |
| ast デム:0.0.0.0                                                                      |
| Ust 바스크:0.0.0.0                                                                     |
| 소스 포트                                                                               |
|                                                                                     |

| 상한:0                                                                                 |
|--------------------------------------------------------------------------------------|
| 낮음·∩                                                                                 |
|                                                                                      |
|                                                                                      |
| Dst 포트                                                                               |
| 상한:0                                                                                 |
| ±e.0                                                                                 |
|                                                                                      |
|                                                                                      |
| 프로토콜:0                                                                               |
| 프로토콜 사용:거짓                                                                           |
| SPI.0x0000000                                                                        |
|                                                                                      |
|                                                                                      |
| ∥IPSEC:완료된 인바운드 터널 흐름 규칙, SPI 0x9E18ACB2                                             |
| 규칙 ID:0xcdf15270                                                                     |
| IPSEC·새 인바운드 암호 해독 규칙_SPL0x9E18ACB2                                                  |
| 0 2 0 0 m 2 m 2 m 2 m 2 m 1 m 1, 0 m 0 0 0 2 m 0 0 0 2 m 0 0 0 2 m 0 0 0 2 m 0 0 0 0 |
| 空⇔ 〒空.04.102.150.07                                                                  |
| 소스 마스크:255.255.255.255                                                               |
| dst 주소:64.102.156.88                                                                 |
| Dst 마스크·255 255 255 255                                                              |
|                                                                                      |
|                                                                                      |
| 상한:58506                                                                             |
| 낮음:58506                                                                             |
| 유영·간은                                                                                |
|                                                                                      |
|                                                                                      |
| 상한:4500                                                                              |
| 낮음:4500                                                                              |
| 운영·같음                                                                                |
| T 근 E 코·17                                                                           |
|                                                                                      |
| 프도토골 사용:삼                                                                            |
| SPI:0x0000000                                                                        |
| SPL사용·거짓                                                                             |
| 미요 아이지 같은 아이지 않는 그것 이미 아이트 184 이미가 와크                                                |
| IFSEC.한마군드 꿈오 애릭 ㅠㅋ, SFI 0X9E10ACD2 전묘                                               |
| 규칙 ID:0xce03c2f8                                                                     |
| ∥IPSEC:새 인바운드 허용 규칙, SPI 0x9E18ACB2                                                  |
| 소 주소 64 102 156 87                                                                   |
| 人人 []人 コ・255 255 255 255                                                             |
|                                                                                      |
| ∥dst 수소:64.102.156.88                                                                |
| Dst 마스크:255.255.255.255                                                              |
| ┃ 소ㅅ ᇴᄐ                                                                              |
| <u>~</u>                                                                             |
|                                                                                      |
| 낮품:58506                                                                             |
| ┃운영:같음                                                                               |
|                                                                                      |
|                                                                                      |
| [성 안:4500                                                                            |
| 낮음:4500                                                                              |
| 운영·같음                                                                                |
|                                                                                      |
| エンミ・! /<br>                                                                          |
| ║쓰도도쓸 사중:심                                                                           |
| SPI:0x0000000                                                                        |
| SPI 사용·거짓                                                                            |
| IDCEC·와근되 이바으는 처요 그치 CDI 0v0E10ACD2                                                  |
| FOEU.근표근 긴미군드 이중 퓨역, SPI UXYE IOAUDZ                                                 |
| オ 〜 ID:0xct6t58c0                                                                    |
| 8월 24일 11:31:13 [IKEv1 DEBUG]Group = ipsec, Username = user1, IP = 64.               |
| KEY UPDATE spi 0x9e18acb2                                                            |
|                                                                                      |

|                 | 8월 24일 11:31:13 [IKEv1 DEBUG]Group = ipsec, Username = user1, IP = 64.   |
|-----------------|--------------------------------------------------------------------------|
|                 | [버시작:82080소                                                              |
|                 | 8월 24일 11:31:13 [IKEv1]Group = ipsec, Username = user1, IP = 64.102.156. |
|                 | 정 경로 추가:192.168.1.100                                                    |
| 2단계가 완료되었습니다    | 8월 24일 11:31:13 [IKEv1]그룹 = ipsec, 사용자 이름 = user1, IP = 64.102.156.      |
| .양쪽 모두 지금 암호화하  | (msgid=0e83792e)                                                         |
| 고 해독하고 있습니다.    |                                                                          |
| 하드웨어 클라이언트의     | 8월 24일 11:31:13 [IKEv1]:IP = 10.48.66.23, IKE_DECODE RECEIVED Messa      |
| 경우 클라이언트가 자신    | payloads:HDR + 해시(8) + 알림(11) + 없음(0) 총 길이:184                           |
| 에 대한 정보를 보내는 메  | 8월 24일 11:31:13 [IKEv1 DEBUG]:그룹 = EZ, 사용자 이름 = cisco, IP = 10.48        |
| 시지를 하나 더 받습니다   | 8월 24일 11:31:13 [IKEv1 DEBUG]:그룹 = EZ, 사용자 이름 = cisco, IP = 10.48        |
| .자세히 살펴보면 EzVPN | 8월 24일 11:31:13 [IKEv1 DECODE]:사용되지 않는 설명자 - 인덱스 1                       |
| 클라이언트의 호스트 이    | 8월 24일 11:31:13 [IKEv1 DECODE]:0000:0000000 7534000B                     |
| 름, 클라이언트에서 실행   | 62736E73 2D383731                                                        |
| 되는 소프트웨어, 소프트   | u4 <b>bsns-871</b>                                                       |
| 웨어의 위치 및 이름을 찾  | 0010:2D332E75 3200943 697366F 20383731 -3.u2Cisco 871                    |
| 을 수 있습니다        | 0020:7535000B 46484B30 393431 32513675 u5FHK094412Q6u                    |
|                 | 0030:3600932 32383538 393638 7539009 6.228589568u9.                      |
|                 | 0040:31343532 31363331 32753300 2B666C61 145216312u3.+fla                |
|                 | 0050:73683A63 3837302D 61647669 70736572 sh:c870-관리자                     |
|                 | 0060 76696365 736B392D 6D7A2E31 32342D32 vicesk9-mz 124-2                |
|                 | 0070:302E5435 2E62696E <b>0 T5 bin</b>                                   |
|                 |                                                                          |
|                 | 8월 24일 11:31:13 [IKEv1 DEBUG]:그룹 = EZ, 사용자 이름 = cisco_IP = 10.48         |
|                 | 8월 24일 11:31:13 [IKEv1]·그룬 = F7 사용자 이름 = cisco IP = 192 168 1 100        |
|                 | 8월 24일 11:31:13 [IKEv1 DEBUG]:그룬 = E7 사용자 이를 = cisco IP = 10.48          |
|                 |                                                                          |

# 터널 확인

#### **ISAKMP**

sh cry isa sa det 명령의 출력은 다음과 같습니다.

Active SA: 1 Rekey SA: 0 (A tunnel will report 1 Active and 1 Rekey SA during rekey) Total IKE SA: 1 1 IKE Peer: 10.48.66.23 Type : user Role : responder Rekey : no State : AM\_ACTIVE Encrypt : aes Hash : SHA Auth : preshared Lifetime: 86400 Lifetime Remaining: 86387 AM\_ACTIVE - aggressive mode is active.

#### IPsec

터널을 트리거하는 데 ICMP(Internet Control Message Protocol)가 사용되므로 IPsec SA는 하나만 작동합니다.프로토콜 1은 ICMP입니다.SPI 값은 디버그에서 협상된 값과 다릅니다.이는 2단계 키 재설정 이후 동일한 터널입니다.

#### sh crypto ipsec sa 명령의 출력:

interface: outside Crypto map tag: DYN, seq num: 10, local addr: 10.48.67.14 local ident (addr/mask/prot/port): (0.0.0.0/0.0.0/0/0) remote ident (addr/mask/prot/port): (192.168.1.100/255.255.255.0/0) current\_peer: 10.48.66.23, username: cisco dynamic allocated peer ip: 192.168.1.100 #pkts encaps: 5, #pkts encrypt: 5, #pkts digest: 5 #pkts decaps: 5, #pkts decrypt: 5, #pkts verify: 5 #pkts compressed: 0, #pkts decompressed: 0 #pkts not compressed: 5, #pkts comp failed: 0, #pkts decomp failed: 0 #pre-frag successes: 0, #pre-frag failures: 0, #fragments created: 0 #PMTUs sent: 0, #PMTUs rcvd: 0, #decapsulated frgs needing reassembly: 0 #send errors: 0, #recv errors: 0 local crypto endpt.: 10.48.67.14/0, remote crypto endpt.: 10.48.66.23/0 path mtu 1500, ipsec overhead 74, media mtu 1500 current outbound spi: C4B9A77C current inbound spi : EA2B6B15 inbound esp sas: spi: 0xEA2B6B15 (3928714005) transform: esp-aes esp-sha-hmac no compression in use settings ={RA, Tunnel, } slot: 0, conn\_id: 425984, crypto-map: DYN sa timing: remaining key lifetime (sec): 28714 IV size: 16 bytes replay detection support: Y Anti replay bitmap: 0x0000000 0x000003F outbound esp sas: spi: 0xC4B9A77C (3300501372) transform: esp-aes esp-sha-hmac no compression in use settings ={RA, Tunnel, } slot: 0, conn\_id: 425984, crypto-map: DYN sa timing: remaining key lifetime (sec): 28714 IV size: 16 bytes replay detection support: Y Anti replay bitmap: 0x0000000 0x0000001

### 관련 정보

- IPsec에 대한 위키백과 문서
- IPsec 문제 해결:디버그 명령 이해 및 사용
- <u>기술 지원 및 문서 Cisco Systems</u>